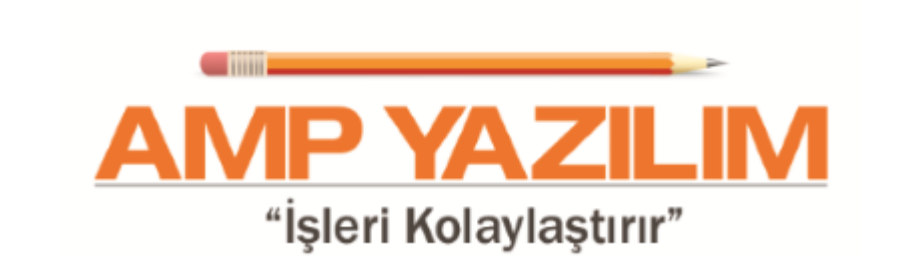

© AMP Yazılım

# İçindekiler

| 2        |
|----------|
|          |
|          |
| 4        |
| 8        |
| 8        |
| 9        |
|          |
|          |
| 11       |
| 14       |
| 14       |
| 14       |
|          |
|          |
| 16       |
| 17       |
|          |
|          |
|          |
|          |
|          |
| 23<br>24 |
|          |
|          |
|          |
| 25       |
| 25       |
| 26       |
|          |
| 26       |
| 27       |
|          |
| 29       |
|          |
|          |
|          |
| ນZ<br>ຊຊ |
|          |
|          |

| Garantiye İlişkin Şartlar   | 35 |
|-----------------------------|----|
| Teslim Alma / Etme Şartları | 35 |
| Muayene ve Kabul Şartları   | 36 |
| Sozlesme Ekleri             | 37 |
| Diğer Hususlar              | 37 |
|                             |    |

# Bölüm V TANIMLAR

4

| 1                 | İdare Bilgileri                                                                                                    | 40                                                       |
|-------------------|----------------------------------------------------------------------------------------------------|----------------------------------------------------------|
|                   | Antet / Tanımlar                                                                                                    | 41                                                       |
| 2                 | Görevliler Havuzu                                                                                                    | 41                                                       |
|                   | Sabit Görevliler                                                                                                    |                                                          |
| 3                 | Bütçe Tertibi                                                                                                    | 43                                                       |
|                   | Ana Hesap Kaydı                                                                                                    |                                                          |
|                   | Alt Hesap Kaydı                                                                                                    |                                                          |
|                   | Ödenek İşlemleri                                                                                                    |                                                          |
|                   | Bütçe Hesap Kodlarını Excelden Çek                                                                                                    |                                                          |
|                   | Bütçe Tertibi Yedekleme İşlemleri                                                                                                    | 46                                                       |
|                   | Kullanılan Bütçe Hesapları ve Harcamaları                                                                                                    | 46                                                       |
| 4                 | Temin Tipi Tanımları                                                                                                    | 47                                                       |
| 5                 | 22 d Parasal Limitleri                                                                                                    | 47                                                       |
| 6                 | Firma Tanımları                                                                                                    | 48                                                       |
|                   | Firma Kaydı                                                                                                    |                                                          |
|                   | Firma Genel Bilgileri                                                                                                    |                                                          |
|                   |                                                                                                    |                                                          |
|                   | Ticari Bilgileri                                                                                                    |                                                          |
|                   | Ticari Bilgileri<br>Firma Listesinin Excel Dosyasından Çekilmesi                                                                                                    |                                                          |
| 7                 | Ticari Bilgileri<br>Firma Listesinin Excel Dosyasından Çekilmesi<br>Malzeme Tanımları                                                                                                    |                                                          |
| 7                 | Ticari Bilgileri<br>Firma Listesinin Excel Dosyasından Çekilmesi<br>Malzeme Tanımları<br>Malzeme Tanımı                                                                                                    |                                                          |
| 7                 | Ticari Bilgileri<br>Firma Listesinin Excel Dosyasından Çekilmesi<br>Malzeme Tanımları<br>Malzeme Tanımı<br>Malzeme Tanımı Excel Dosyasından Çekilmesi                                                                                                    |                                                          |
| 7                 | Ticari Bilgileri<br>Firma Listesinin Excel Dosyasından Çekilmesi<br>Malzeme Tanımları<br>Malzeme Tanımı<br>Malzeme Tanımlarının Excel Dosyasından Çekilmesi<br>Hazır Metinler                                                                                                    |                                                          |
| 7<br>8            | Ticari Bilgileri<br>Firma Listesinin Excel Dosyasından Çekilmesi<br>Malzeme Tanımları<br>Malzeme Tanımı<br>Malzeme Tanımlarının Excel Dosyasından Çekilmesi<br>Malzeme Tanımlarının Excel Dosyasından Çekilmesi<br>Hazır Metinler<br>Hazır Metin Düzenleme                                | 49<br>50<br>50<br>51<br>52<br>52<br>53                   |
| 7<br>8<br>9       | Ticari Bilgileri<br>Firma Listesinin Excel Dosyasından Çekilmesi<br>Malzeme Tanımları<br>Malzeme Tanımlarının Excel Dosyasından Çekilmesi<br>Malzeme Tanımlarının Excel Dosyasından Çekilmesi<br>Hazır Metinler<br>Hazır Metin Düzenleme<br>ÜFE Endeks Katsayıları                        | 49<br>50<br>50<br>51<br>51<br>52<br>52<br>53<br>53<br>53 |
| 7<br>8<br>9<br>10 | Ticari Bilgileri<br>Firma Listesinin Excel Dosyasından Çekilmesi<br>Malzeme Tanımları<br>Malzeme Tanımlarının Excel Dosyasından Çekilmesi<br>Malzeme Tanımlarının Excel Dosyasından Çekilmesi<br>Hazır Metinler<br>Hazır Metin Düzenleme<br>ÜFE Endeks Katsayıları<br>Kullanıcı Tanımları | 49<br>50<br>50<br>51<br>52<br>52<br>53<br>53<br>53<br>53 |

# Bölüm VI ARAÇLAR

| YARDIM                        | 62                                                                                                    |
|-------------------------------|----------------------------------------------------------------------------------------------------|
| Şablon Bilgileri              | 60                                                                                                    |
| Şablon Düzenleme              |                                                                                                    |
| Belge Şablonları              | 59                                                                                                    |
| Yedekten Geri Al              | 58                                                                                                    |
| Yedekleme                     |                                                                                                    |
| Doğrudan Temin İstatistikleri |                                                                                                    |
| İstatistikler                 | 57                                                                                                    |
| Doğrudan Temin Kayıt Formu    | 56                                                                                                    |
| Dosya Genel Ayarları          | 56                                                                                                    |
|                               | Dosya Genel Ayarları<br>Doğrudan Temin Kayıt Formu<br>İstatistikler<br>Doğrudan Temin İstatistikleri<br>Yedekleme<br>Yedekleme<br>Yedekten Geri Al<br>Belge Şablonları<br>Şablon Düzenleme<br>Şablon Düzenleme<br>Şablon Bilgileri |

| Contents | 5        |
|----------|----------|
|          |          |
|          | 6        |
|          | ε        |
|          | 6        |
|          |          |
|          | Contents |

# Önsöz

Bu kitap AMP Yazılım kullanıcıları için AMP Yazılım'da hazırlanmıştır.

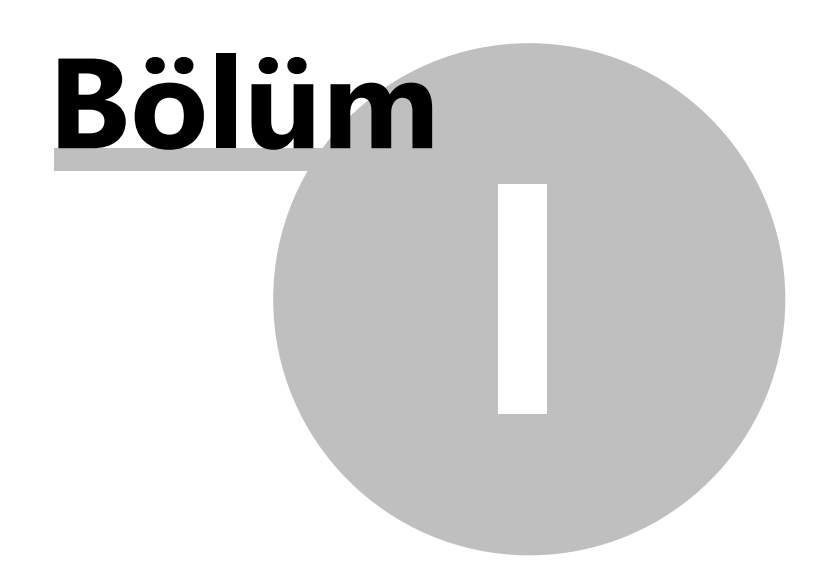

2

# 1 KULLANICI G R

Programa giris yapabilmeniz için tanımlanan "Kullanici Adi" ve "Parola" yi yazın.

Programi kurduktan sonra ilk çalistirdiginizda

| Kullanici Adi | : AMP |
|---------------|-------|
| Parola        | : amp |

tanimlanmistir.

**NOT :** "Kullanici Adi ve Parola" bölümü büyük-küçük harfe karsi duyarlilik gösterir. Bu yüzden kullanici adi ve parolanizi programa tanımlandığı biçimi ile yazın.

| Programi çalistirmak için "Kulanici Adi" ve "Parola" yi yazdiktan sonra | ✓ <u>T</u> amam | dügmesine |
|-------------------------------------------------------------------------|-----------------|-----------|
| basin.                                                                  |                 |           |

Programa giris yapmadan çikmak için

X ⊻azgeç dügmesine basin.

Kullanci tanimlama islemleri ile ilgili ayrintili bilgi için Kullanici Tanimlari bölümüne bakın.

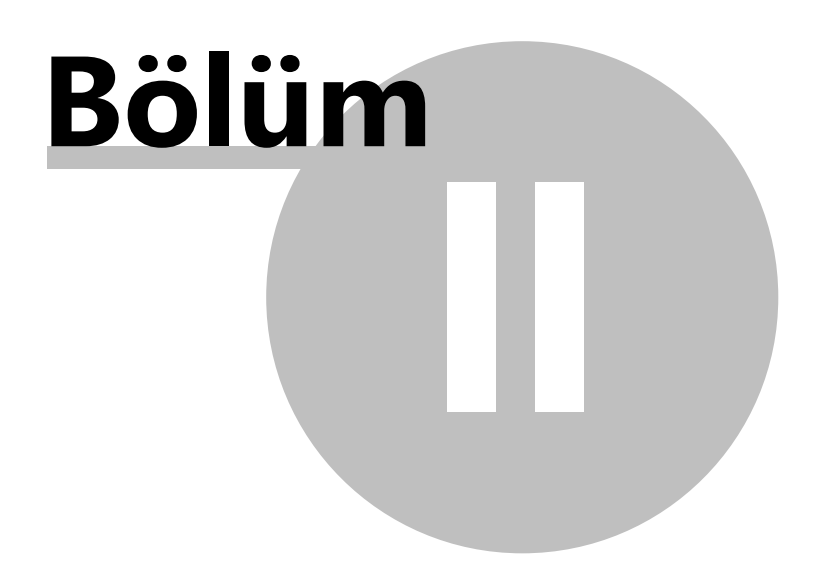

4

# 2 AMP DO RUDAN TEM N ANA PENCERE

AMP Dogrudan Temin programi ana penceresi

### 1. Pencerenin üst bölümünde bulunan Ana Menü

Dosya Doğrudan Temin Tanımlar Araçlar Yardım

Ana menüde yer alan dügmeler ile program ile ilgili gerekli tüm ayarlamalar ve tanimlamalari yapabileceginiz gibi ihale sürecinide takip edebilirsiniz.

### 2. Araç Çubugu

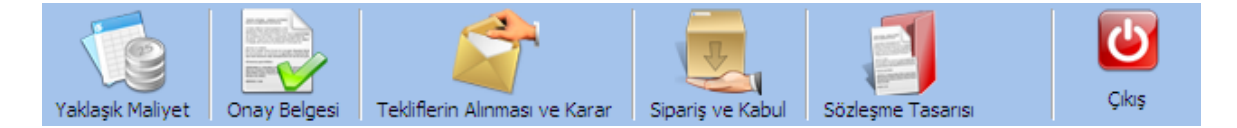

Araç çubugunda bulunan dügmeler yardimi ile temin sürecindeki islemleri gerçeklestirebilirsiniz.

**3.** Pencerenin sol tarafında bulunan ve üzerinde çalistiginiz temine ait "Temin Türü, Isin Adi, Isin Bilgileri ve Incelenen Son 5 Dosya"ya ait bilgilerin yer aldığı **Dikey Menüden** olusur.

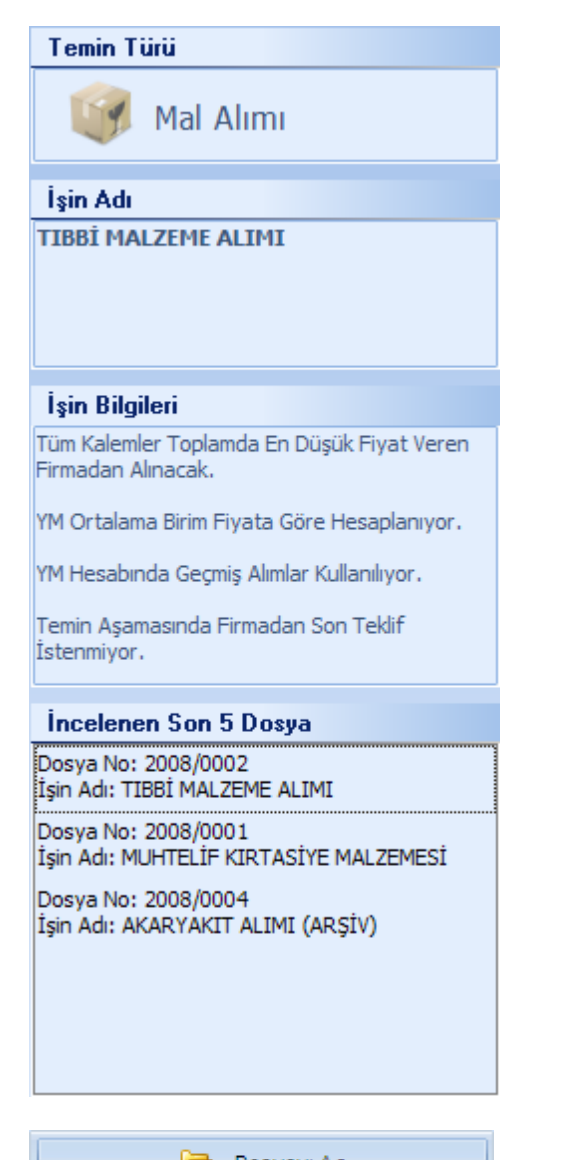

🗁 Dosyayı Aç

"Incelenen Son 5 Dosya" bölümünde seçili durumda olan

temini üzerinde çalismak üzere açar.

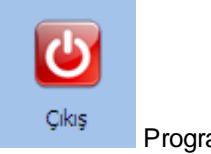

Programi kapatir.

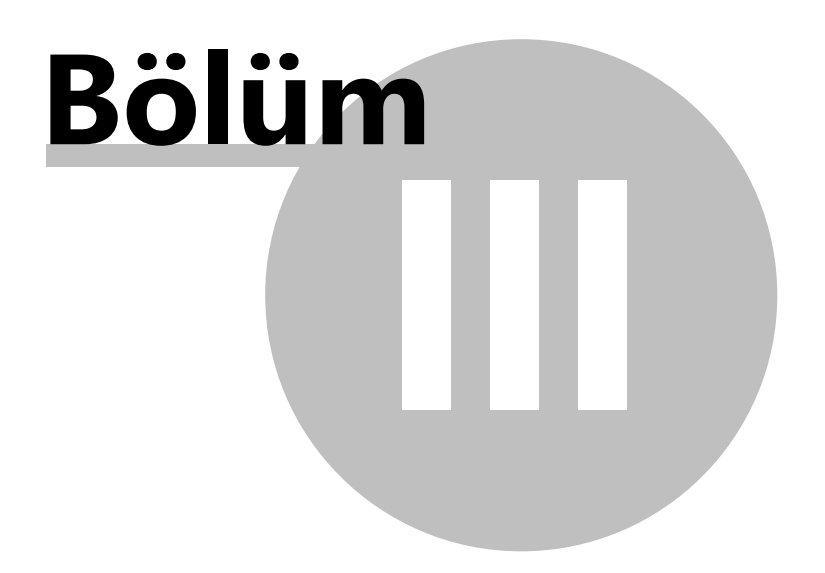

# 3 DOSYA

8

# 3.1 Yeni Do rudan Temin Giri i

**Dosya No**: Açaca ınız temin dosyasına verece iniz kuruma özgü dosya numarasını yazın. Verece iniz dosya numarasında (\*) simgesini kullanmayın.

Çalisma Yili : Teminin gerçeklestirilecegi ve esik degerlerin kullanılacagi yili seçmek için

2009 🔽 bölümünde 🔽 dügmesine basin ve açılan listeden yili seçin.

Isin Adi : Ihale konusu isin adini yazin.

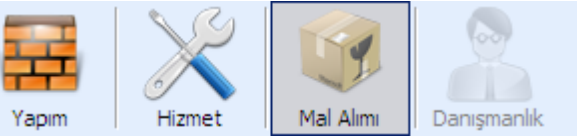

menüsünden

**Temin Türü** : Teminin türünü fare ile seçerek belirtin.

**Temin Tipi :** Temin tipini belirlemek için 🔽 dügmesine basin ve açılan menüden temin tipini seçin.

**Temin Tipi Açiklama :** Seçtiginiz temin tipi ile ilgili bilgilendirme içerikli açiklama otomatik olarak gelir. Bu alanda herhangi bir islem gerçeklestiremezsiniz.

**NOT :** Dosya Genel Ayarlari penceresinde yaptiginiz **Dosya Ayarlari** yeni bir temin dosyasi açtiginizda otomatik olarak olusur. Isterseniz otomatik olarak gelen bu seçimleri degistirebilirsiniz.

**Malzeme Alim Sekli Nasil Yapilsin :** Malzeme alim seklinin nasil yapilacagini belirtmek için dügmesine basin ve açılan listeden alim seklini seçin.

- Temin konusu is kalemlerinin tamamini toplamda en düsük teklifi veren firmadan alacaksaniz "Tüm Kalemleri En Düsük Fiyati Veren Firmadan" seçenegini,
- Temin konusu is kalemlerinin alimini is kalemi bazinda gerçeklestirecekseniz ve her bir is kalemini is kalemi için en düsük teklifi veren firmadan alacaksaniz "Her Bir Kalemi En Düsük Fiyati Veren Firmadan" seçenegini,
- Temin konusu is kalemlerinin tamamini kurumun belirleyecegi tek bir firmadan alacaksaniz "Tüm Kalemleri Seçtigim Firmadan" seçenegini,
- Temin Konusu is kalemlerinin alimini is kalemi bazinda gerçeklestirecekseniz ve her bir is kalemini kurumun belirleyecegi firmadan alacaksaniz "Her bir Kalemi Ayri Ayri Seçtigim Firmalardan" seçenegini seçin.

**NOT :** Tüm Kalemleri En Düsük Fiyati Veren Firmadan ve Her Bir Kalemi En Düsük Fiyati Veren Firmadan seçeneklerinde program teminlerin gerçeklestirilecegi firmalari otomatik olarak seçer.

Yaklasik Maliyet Nasil Hesaplansin : Yaklasik maliyetin firmalarin is kalemleri için verdigi

tekliflerin ortalamasi alinarak hesaplanmasini istiyorsaniz <sup>Ortalama Birim Fiyat</sup> seçenegini, firmalarin is kalemleri için verdikleri tekliflerden her bir is kalemi için en düsük teklifin baz alinarak

hesaplanmasini istiyorsaniz

YM Hesabinda Geçmis Alimlar Kullanilsin mi? : Yaklasik maliyet hesaplama sürecinde is

kalemi için geçmiste yapılmis bir alim/lar varsa bu alim degerlerinide görmek istiyorsaniz seçenegini, geçmis alimlari dikkate almak istemiyorsaniz Hayr seçenegini isaretleyin.

**Temin Asamasinda Firmadan Son Teklif Istensin mi? :** Temin asamasinda firmadan ihale konusu is kalemleri için son teklif isteyecekseniz <sup>©</sup> Evet seçenegini, istemeyecekseniz <sup>©</sup> Hayır seçenegini isaretleyin.

Sözlesme Imzalanacak mi? : Ihale konusu is ile ilgili kazanan firma/firmalar ile sözlesme imzalanacak ise <sup>© Evet</sup> seçenegini, imzalanmayacak ise <sup>© Hayır</sup> seçenegini isaretleyin.

😂 Doğrudan Temin Gerekçe Tutanağı 🚽 Dogrudan temin gerekçe tutanagini olusturur.

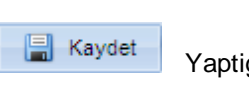

🔀 <u>V</u>azgeç

Yaptiginiz islemleri kaydeder ve pencereyi kapatir.

Yaptiginiz islemleri iptal eder ve pencereyi kapatir.

# 3.2 Do rudan Temin Listesi

Arşiv Dosyalarını da Göster Temin süreci tamamlanarak arsive kaldirilmis temin dosyalarıni pencerede gösterir ve pencereden kaldirir. Arsivlenmis temin dosyalari üzerinde islem yapamazsiniz.

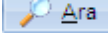

<sup>a</sup> Temin listesi içerisinde "Dosya No ve Isin Adi"na göre arama yapar.

NOT : Aktif Dogrudan Temin Listesi penceresinde Temin süreci tamamlanmis ve arsivlenmisdosyalar sari renkli2008/SRF-003TIBBİ MALZEME ALIMI (ARŞİV)olarak görünür.

Yeni bir temin tanımlayabilmeniz için **Yeni Dogrudan Temin Girisi** penceresini ar.

açar.

Düzelt Seçili temine ait "Is ve Dosya Ayarlari" bilgilerini düzenleyebilmeniz için **Yeni Dogrudan Temin Girisi** penceresini açar.

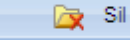

penceresini açar.

Seçili temin dosyasini siler. Sildiginiz temin dosyalarini tekrar geri getiremezsiniz.

👚 İhale Dosyası Kopyala

Seçili temin dosyasinin kopyasini olusturmaniz için Dosya Kopyala

Arşive Gönder Temin süreci tamamlanmis ve seçili durumdaki temin dosyasini arsive gönderir. Bu dügme arsivlenmis temin dosyasi pencerede seçili oldugunda olusmaz. Ihale süreci tamamlanmamis temin dosyalarini arsive gönderemezsiniz. **NOT**: Arsivlediginiz temin dosyasi üzerinde herhangi bir islem yapamasiniz.

Aktif Listeye Aktar Arsivlenmis temin dosyasini üzerinde islem yapilamak üzere **Aktif Dogrudan Temin Listesi** penceresine aktarir. Bu dügme arsivlenmis temin dosyasi pencerede seçili durumda oldugunda aktif olur.

İhale Aç Seçili ihaleyi üzerinde çalisilmak üzere açar.

Pencereyi kapatir.

### 3.2.1 Dosya Kopyala

**Kaynak Dosya Bilgileri :** Kopyasini olusturacaginiz dosyaya ait "Dosya No, Çalisma Yili, Isin Adi, Temin Türü ve Temin Tipi" bilgileri otomatik olarak gelir, bu bilgiler üzerinde herhangi bir islem gerçeklestiremezsiniz.

### Hedef Dosya Bilgileri :

- **Dosya No**: Kopyasini aldiginiz dosyanin numarasi otomatik olarak gelir. Bu numarayi silerek olusturacaginiz kopyaya vereceginiz dosya numarasini yazin.

**NOT**: Programa ayni dosya numarasi ile iki farkli temin kaydedilemez.

- Çalisma Yili : Esik degerlerin aktif olacagi çalisma yilini seçmek için T dügmesine basın ve açılan listeden yili seçin.

- Isin Adi : Kopyasini aldiginiz isin adi otomatik olarak gelir. Bu isin adini silerek olusturacaginiz kopyaya vereceginiz isin adini yazin.

| 😮 İleri   | Sonraki pencereye geçer |  |
|-----------|-------------------------|--|
| 🛛 🚺 Kapat | Pencereyi kapatir.      |  |

### 3.2.2 Dosya Detayı

Kopyasini almak istediginiz bilgileri yanlarindaki onay kutusunu ( 🗹 ) fare ile isaretleyerek belirtin.

🔍 🍾 Dosya Kopyalamayi Başlat

Kopyalanmak üzere seçtiginiz bilgileri içeren

temin dosyasinin kopyasini olusturur. Kopyasini olusturdugunuz dosyayi Dogrudan Temin Listesi penceresinde görebilirsiniz.

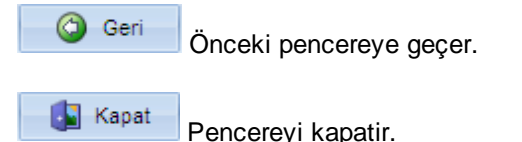

# 3.3 Ar iv

Çalisma Yili : Arsivlenmis dosyalarin pencerede listelenmesini istediginiz çalisma yilini belirtmek için ▼ dügmesine basin ve açılan listeden yili seçin.

Azdır Dogrudan Temin arsiv dosyalarini gösteren raporu olusturur.

Fencereyi kapatir.

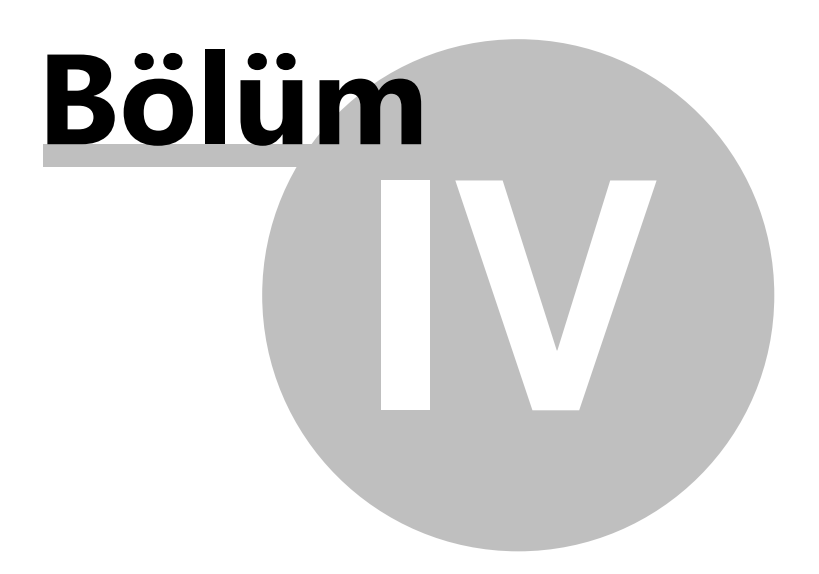

#### 4 DO RUDAN TEM N

#### 4.1 Yakla ık Maliyet

#### 4.1.1 htiyac Listesi

14

Seçili is kalemini listede bir üst satira tasir.

Seçili is kalemini listede bir alt satira tasir.

于 Hızlı Ekle Ihtiyaç Listesine program malzeme veri tabanında tanımlı olmayan yeni bir malzeme eklemeniz için Alimi Yapilacak Malzeme penceresini açar. İhtiyaç Listesi penceresini Ihale Onay Asamasinda actiginizda pencereye yeni bir malzeme tanimlamayin.

Düzelt

Seçili malzemeye ait bilgileri düzenlemenizi saglar.

NOT : Ihtiyaç listesine eklediginiz malzemeden ne kadar temin edilecegini "Hizli Ekle veya Düzelt" dügmelerine bastiginizda açılan Alimi Yapilacak Malzeme penceresindeki Miktar bölümüne

Miktar

satirina direk girerekte tanimlayabileceginiz gibi malzemin karsisindaki gerçeklestirebilirsiniz. Programda yaklasik maliyet çalismasi yaptiginizda İhtiyaç Listesi penceresini "Onav Belgesinden vada Tekliflerin Alinmasi ve Karar" bölümünden actiginizda vaklasik maliyet sürecinde belirttiginiz miktarlar otomatik olarak gelir.

o/ Sil

Seçili malzemeyi ihtiyaç listesinden siler.

🛟 Malzeme Tanımlarından

Ihtiyaç Listesine programa tanimli malzemeler arasından malzeme aktarmaniz için Malzeme Tanimlari penceresini açar.

Excelden Al Excelde olusturulmus ihtiyaç listesini programa aktarabilmeniz ve ihtiyaç listesi sablonu olusturabilmeniz için Excel Dosyasından Ihtiyaç Listesi Al penceresini açar.

NOT : Excel'de olusturulmus bir ihtiyac listesinin programa aktarilabilmesi için Excel dosyasinin sablonunun programin sablonu ile ayni olmasi gerekir. Excel'den programa ihtiyac listesi aktarabileceginiz sablonu Excel Dosyasindan Ihtiyac Listesi Al penceresinde bulunan

🔰 Örnek Şablonu Aç

dügmesi ile olusturabilirsiniz.

Kar Excelle Aktar Ihtiyaç listesini Excel formatinda bilgisayariniza kaydeder. Olusturdugunuz ihtiyac listesini teklif alinacak firmalara verebilir ve bu sablonla Teklif Alinan Firmalar penceresinde firmanin is kalemleri için verecegi teklifi Excel'den programa aktarabilirsiniz.

🁍 İhtiyac Listesi

Ihtiyaç listesini gösteren raporu olusturur.

**NOT :** Ihtiyaç Listesi penceresini programda "Yaklasik Maliyet, Ihale Onay Belgesi ile Tekliflerin Alinmasi ve Karar" bölümlerinden açabilirsiniz ve pencerede bulunan dügmeler programi açtiginiz yere göre degisiklik gösterir.

| <ul> <li>Ihtiyaç Listesi penceresini '</li> </ul> | "Onay Belgesinden | " açtiginizda |
|---------------------------------------------------|-------------------|---------------|
|                                                   |                   |               |

| 🐴 Geçmiş Alımları Araştır | 🏐 Talep Yazısı | ve 🙆 İleri | düameleri pencerede |
|---------------------------|----------------|------------|---------------------|
| olusmaz.                  |                |            |                     |

- Pencereyi "Tekliflerin Alinmasi ve Karar" bölümünden açtiginizda

👫 Geçmiş Alımları Araştır

dügmesi pencerede olusmaz.

🥩 Talep Yazısı 🖉 İhtyaç listesinde belirtilen is kalemleri ile ilgili talep yazisini olusturur.

Alimiari Araştır Ihtiyaç listesindeki malzemeler ile ilgili geçmiste yapılan alimiari arastirmaniz için Geçmis Alimiar penceresini açar. Bu dügme Yeni Dogrudan Temin Girisi

penceresinde "YM Hesabinda Geçmis Alimlar Kullanilsin mi?" sorusunda Ceçmegi isaretli oldugu zaman aktif olur.

Sonraki pencereye geçer.

### 4.1.1.1 Alımı Yapılacak Malzeme

Malzeme Kodu : Malzemeyi tanimlayici, kuruma özgü kodu yazın.

Tanimi : Malzemenin adini yazin.

Açiklama : Malzeme ile ilgili belirtmek istediginiz özellikler v.b. açıklamalari yazın.

Birimi : Malzemenin ölçü birimini direk yazın yada 🔽 dügmesine basın ve açılan listeden seçin.

**KDV% :** Malzemenin KDV oranini direk yazin yada 📕 dügmesine basin ve açılan listeden seçin.

**Miktari :** Malzemeden aktif teminde ne kadar kullanilacagini yazin.

Tanimladiginiz malzemenin program veri tabanında kaydedilmesini istiyorsaniz Bu Malzemeyi Genel Malzeme Tanımlarına da Ekle seçenegini isaretleyin.

Malzemeyi tanimladiktan sonra Kaydet dügmesine bastiginizda yeni bir malzeme daha

ekleyebilmeniz için pencerenin kapanmasini istemiyorsaniz Kaydet' den sonra yeni kayıt aç seçenegini isaretleyin, pencerenin kapanmasini istiyorsaniz onay kutusunu bos birakin.

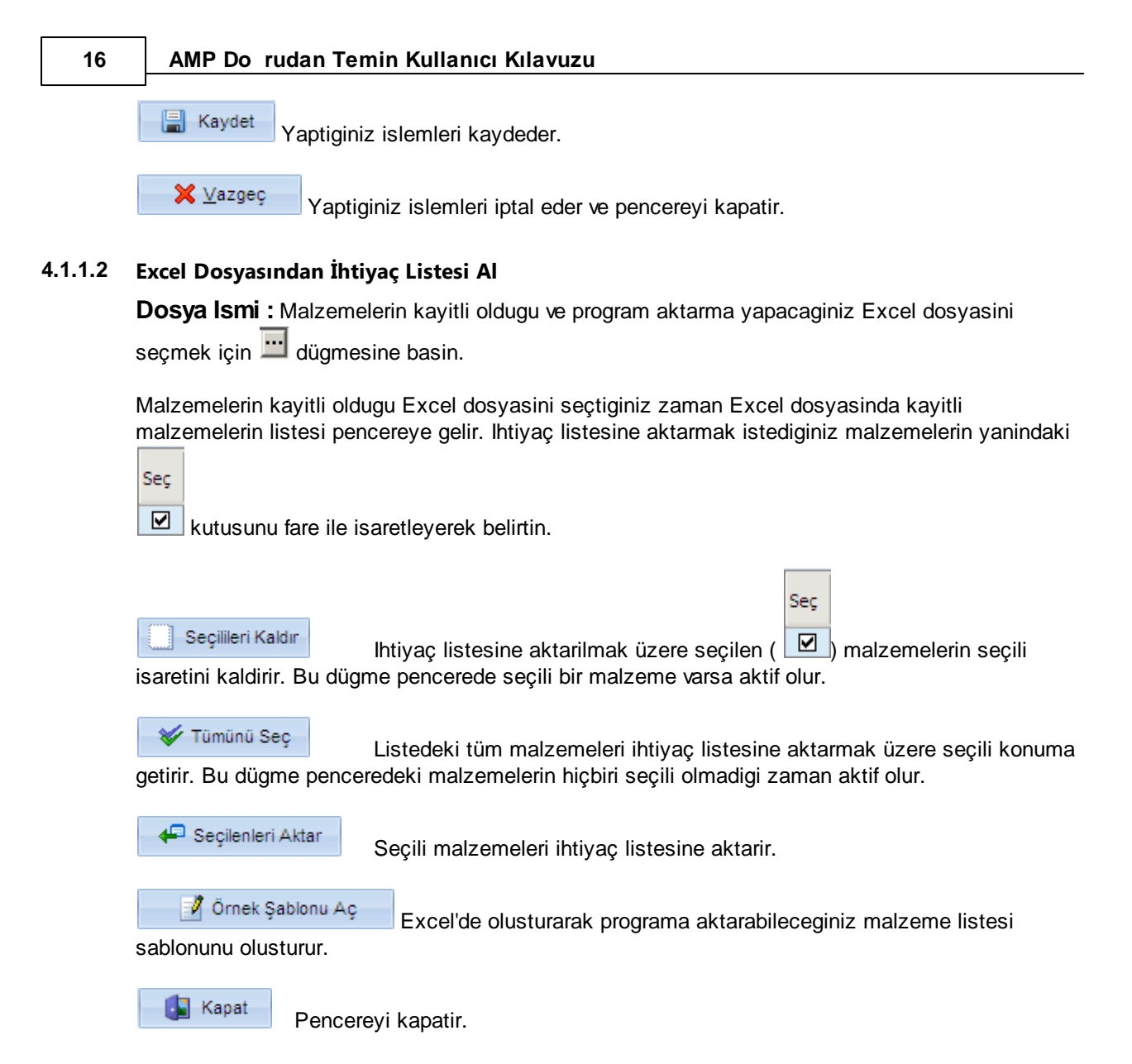

### 4.1.1.3 Geçmiş Alımlar

Ihtiyaç listesinde tanimli ve geçmis alimlarini arastirarak güncel fiyatini hesaplamasi yapacaginiz is kalemini seçmenizi saglar. Seçtiginiz is kalemine ait "Malzeme Kodu, Malzeme Tanimi, Birimi ve Miktari" bilgileri otomatik olarak gelir.

**Çalisma Yili :** Geçmiste alimi yapilan malzemenin aliminin yapildigi çalisma yilini seçmek için dügmesine basin ve açılan listeden yili seçin.

Fatura Tarihi Araligi : Malzemeye ait belirli bir fatura tarihi araliginda yapilan teminleri görmek

istiyorsaniz görmek istediginiz tarih araliginin baslangiç ve bitis tarihlerini direkt yazin yada 🔟 dügmesine basin ve açılan takvim penceresnden seçin.

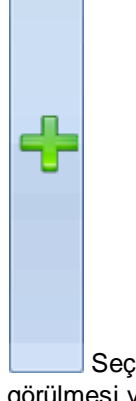

Seçili malzeme fiyatinin yaklasik maliyet çalismasında Yaklasik Maliyet penceresinde görülmesi ve güncel fiyatinin olusturulmasi için pencerenin alt bölümüne aktarir.

Seçili malzemeyi siler.

ᢖ Yazdır Yaklasik maliyet hesabinda dikkate alinan geçmis alimlari ve hesaplanan güncel fiyatlarini gösteren raporu olusturur.

| 😼 Kapat | Pencerevi | kapair. |
|---------|-----------|---------|
|---------|-----------|---------|

#### 4.1.2 **Teklif Alınan Firmalar**

Tekliflerin Verilebilecegi Son Tarih / Saat : Firmalarin temin konusu is ile ilgili tekliflerini

verebilecekleri son tarih ve saati direkt yazin yada tarihi belirtmek için 🗊 dügmesine basin ve açılan takvim penceresinden tarihi seçin.

| Ŧ | Hızlı I | E |
|---|---------|---|
|   |         |   |

kle Program firma veri tabanina kayitli olmayan ve teklif alinan firmayi programa tanimlamaniz için Firma Kaydi penceresini açar.

| Düzelt           | Seçili firmaya ait bilgileri düzenlemeniz için <b>Firma Kaydi</b> penceresini açar. |
|------------------|-------------------------------------------------------------------------------------|
|                  |                                                                                     |
| Q/ SII           | Seçili firmayi teklif alinan firmalar arasından siler.                              |
| - Eirma Listasio | den Ekle                                                                            |

4.1.2.1

teklif alinan firmayi seçmeniz için Firma Tanimlari penceresini açar.

NOT : Firmalarin temin konusu is kalemleri için verdikleri teklif tutarlarini Firmasinin Vermis

|                                                                                                    | Birim Fiyat                                                                                                    |
|----------------------------------------------------------------------------------------------------|----------------------------------------------------------------------------------------------------|
| Oldugu Teklif Detayi bölümünde is kaleminin karsisindaki belirtirsiniz. Programda yaklasik maliyet çalismasi yaptiginiz ve Karar" bölümünden açtiginizda yaklasik maliyet sürecind teklif tutarlari pencereye otomatik olarak gelir. | 0.00 TL satirina direk yazarak<br>da ve pencereyi " <b>Tekliflerin Alinmasi</b><br>le teklif istediginiz firmalarin isimleri ve |
| Firma Teklifini Yaklaşık Maliyetten Güncelle Secili firma                                                                                                    | anin temin konusu is kalemleri icin                                                                                             |
| verdigi fiyatlari yaklasik maliyet bölümünde okuyarak güncelle<br>Alinmasi ve Karar asamasında açtiginizda aktif olur.                                                                                                    | er. Bu dügme pencereyi Tekliflerin                                                                                              |
| Firma Teklifini Excel'den Al<br>programa aktarabilmeniz icin Firma Teklifinin Excel Dosvasir                                                                                                    | ormatinda verdigi teklif tutarlarini<br>ndan Transferi penceresini acar.                                                        |
| <b>NOT :</b> Firmanin is kalemleri için verdigi teklif tutarlarinin Exc<br>firmanin tekliflerini verdigi Excel sablonunun programin sablor                                                                                           | cel'den programa aktarabilmeniz için<br>nu ile ayni olmasi gerekir. Excel'den                                                   |
| teklif tutari transfer edebileceginiz sablonu Ihtiyaç Listesi pen                                                                                                    | nceresinde Excele Aktar dügmesi                                                                                                 |
| ile ve Firma Teklifinin Excel Dosyasindan Transferi penceresi<br>dügmesi ile olusturabilirsiniz.                                                                                                    | ndeki 🛛 📝 Teklif Şablonu Hazırla                                                                                                |
| Seçili firmaya verilmek üzere temin kor mektubunu olusturur.                                                                                                    | nusu is kalemleri ile ilgili teklif isteme                                                                                      |
| Geri Önceki pencereye geçer.                                                                                                    |                                                                                                    |
| Sonraki pencereye geçer.                                                                                                    |                                                                                                    |
| Rapat Pencereyi kapatir.                                                                                                    |                                                                                                    |
| Firma Teklifinin Excel Dosyasından Transferi                                                                                                    |                                                                                                    |
| Firma Ismi : Teklifi Excel'den alinacak firmayi seçmek için firmayi seçin.                                                                                                    | <ul> <li>dügmesine basin ve açılan listeden</li> </ul>                                                                          |
| <b>Dosya Ismi :</b> Firmanin teklifini verdigi Excel dosyasini seçm<br>listeden dosyayi seçin. Firmanin teklifini verdigi excel dosyas<br>pencereye otomatik olarak gelir.                                                           | nek için 逆 dügmesine basin ve açilan<br>sini seçtiginizde is kalemlerinin listesi                                               |
| <b>NOT :</b> Firmanin is kalemleri için verdigi teklif tutarlarinin Exc<br>firmanin tekliflerini verdigi Excel sablonunun programin sablor                                                                                           | cel'den programa aktarabilmeniz için<br>nu ile ayni olmasi gerekir. Excel'den                                                   |
| teklif tutari transfer edebileceginiz sablonu                                                                                                    | dügmesine basarak ve Ihtiyaç                                                                                                    |

| Listesi penceresinde Excele Aktar dügmesi ile olusturabilirsiniz.                                                                                               |
|----------------------------------------------------------------------------------------------------|
| Seç<br>Seçilleri Kaldır<br>Aktarilmak üzere seçili (IV) olan is kalemlerinin IV isaretini kaldirir. Bu dügme<br>"Tümünü Seç" dügmesine bastiginizda aktif olur. |
| ✓ Tümünü Seç<br>Penceredeki tüm is kalemlerini aktarilmak üzere seçili (☑) duruma getirir. Bu<br>dügme "Seçilileri Kaldir" dügmesine bastiginizda aktif olur.   |
| Seçilenleri Aktar Penceredeki seçili is kalemlerinin fiyatlarini Teklif Alinan Firmalar penceresine aktarir.                                                    |
| <b>Teklif Şablonu Hazırla</b> Firmalarin is kalemlerine ait tekliflerini Excel ortaminda verebilecekleri sablonu olusturur.                                     |
| Pencereyi kapatir.                                                                                                    |
| Yakla ık Maliyet                                                                                                    |

Yaklasik Maliyet Hesaplanirken : Yaklasik maliyet hesaplamasinin firmalarin is kalemleri için verdigi tekliflerin ortalamasi alinarak yapilmasini istiyorsaniz

kalemleri için verilen tekliflerden en düsük olanına göre hesaplanmasını istiyorsaniz

En Düşük Birim Fiyat
 seçenegini isaretleyin.

ᢖ Yaklaşık Maliyet Hesap Cetveli

Yakasik maliyet hesaplamasi ile ilgili ayrintilari gösteren

hesap cetveli raporunu olusturur.

Geri Önceki pencereye geçer.

Fencereyi kapatir.

# 4.2 Onay Belgesi

4.1.3

Isin Niteligi : Temin konusu isin niteligini yazin.

**Isin Miktari :** Temin konusu isin ebatsal olarak miktarini yazin (Örnek: 5 Kalem Temizlik Malzemesi...).

Ihtiyaç listesinin ihale onay belgesine eklenmesini istiyorsaniz

✓ İhtiyaç Listesi Onay Belgesine Eklensin. seçenegini isaretleyin. Eklenmesini istemiyorsaniz onay

kutusunu bos birakin.

ihtiyaç Listesi Ihtiyaç listesinde tanimli malzemelerin listesini görmeniz için bilgilendirme amaçli olarak Ihtiyaç Listesi penceresini açar.

**Yaklasik Maliyet :** Temin konusu is ile ilgili yaklasik maliyetiniz yazin. Yaklasik maliyet bölümünde hesapladiginiz yaklasik maliyet otomatik olarak aktarilir isterseniz aktarilan bu rakami degistirebilirsiniz.

Yatirim Proje No: Yatirim proje numarasini yazin.

Kullanilabilir Ödenek : Temin konus is ile ilgili kullanilabilir ödenek tutarini yazin.

Bütçe Tertibi :

açar.

Teminin karsilanacagi yeni bir bütçe tanimlayabilmeniz için **Bütçe Hesaplari** penceresini Ir.

**—** A

Aktif bütçeyi siler.

 Ödenek Takibi
 Bütçe takibinin yapilacagi hesabi seçeceginiz
 Bütçe Takibinin

 Yapilacagi Hesabin Seçilmesi penceresini açar.
 Bütçe takibinin yapilacagi hesabi seçeceginiz
 Bütçe Takibinin

Sartname Düzenlenecek mi? : Temin konusu is ile ilgili sartname düzenlenecek ise <sup>•</sup> Evet seçenegini, düzenlenmeyecek ise <sup>•</sup> Hayır seçenegini isaretleyin.

Sözlesme Düzenlenecek mi? : Temin konus is ile ilgili kazanan firma / firmalarla kurum

arasında sözlesme imzalanacaksa <sup>© Evet</sup> seçenegini, imzalanmayacaksa <sup>© Hayır</sup> seçenegini isaretleyin. Yeni bir temin tanımlarken Yeni Dogrudan Temin Girisi penceresinde yaptiginiz seçim bu alana otomatik olarak yansır.

Yaklasik Maliyet Görevlendirilmesi Yapilacak mi? : Yaklasik maliyetin belirlenmesinde

personel görevlendirmesi yapilacaksa <sup>© Evet</sup> seçenegini, yapilmayacaksa <sup>© Hayır</sup> seçenegini isaretleyin.

Muayene Kabul Komisyonu Kurulacak mi? : Isin kabulü için muayene kabul komisyonu

kuracaksaniz <sup>•</sup> Evet seçenegini, kurmayacaksaniz <sup>•</sup> Hayır seçenegini isaretleyin.

|                  |                                     | Onay Belgesi       |        |
|------------------|-------------------------------------|--------------------|--------|
|                  |                                     | İhale Onay Belgesi |        |
| ᢖ Onay Belgesi 👻 | Onav Belgesi dügmesine bastiginizda | Harcama Talimati   | menüsü |
|                  |                                     |                    |        |

açilir.

- Ihale Onay Belgesi : Dogrudan temin onay belgesini olusturur.

- Harcama Talimati : Harcama talimati raporunu olusturur.

Sonraki pencereye geçer.

## 4.2.1 Onay Belgesi Detaylar

**Tarih :** Dogrudan temin onay belge tarihini direkt yazin yada 🗊 dügmesine basin ve açılan takvim penceresinden tarihi seçin.

Sayisi : Belgeye vereceginiz kuruma özgü evrak numarasini yazın.

**Makami :** Onay makamini yazin. Antet / Tanimlar penceresinde tanimlamis oldugunuz onay makami otomatik olarak gelir.

### Dogrudan Temin Ile Ilgili Diger Açiklamalar : Onay belgesinde yer alacak dogrudan temin

ile ilgili diger açiklamalari pencere üzerindeki veri giris alanına direk yazın yada <sup>12</sup> dügmesine basarak programa tanımli hazır metinlerden de seçin. Hazır metin tanımlama ile ilgili ayrıntili bilgi için *Hazır Metinler* bölümüne bakın.

Hazir Metinler : Bu bölüm 🏥 dügmesine bastiginiz zaman açılır.

Tanimli hazir metinler arasından kullanacaginiz metni seçmenizi saglar.

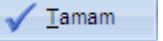

Seçili hazir metni açiklamalar bölümüne aktarir.

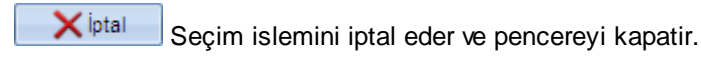

Yaklasik Maliyet Görevlendirilmesi : Yaklasik maliyet hesaplamasında görev alacak personelleri belirlemek ve görevlendirmelerini olusturmak için

| Goreviller                                                | dügmesine basin, Yaklasik Maliyet |
|-----------------------------------------------------------|-----------------------------------|
| Görevlileri penceresi açilir. Bu dügme Onay Belgesi pence | eresinde "Yaklasik Maliyet        |
| Görevlendirmesi Yapilacak mi?" sorusuna EVET dedig        | giniz zaman aktif olur.           |

**Muayene Komisyonu Görevlendirmesi :** Muayene kabul komisyonunda görev alacak personelleri belirlemek ve komisyon görevlendirmesini olusturmak için

dügmesine basin, Muayene Kabul Komisyonu Düzenle penceresi açilir. Bu dügme Onay Belgesi penceresinde "**Muayene Kabul Komisyonu Kurulacak mi**?" sorusuna **EVET** dediginiz zaman aktif olur.

Onaya Sunan : Dogrudan temin onay belgesinin onaya sunulusu ile ilgili

- Tarih : Onaya sunulus tarihini direkt yazin yada 🔟 dügmesine basin ve açılan listeden tarihi

seçin.

- Adi Soyadi : Onaya sunan personelin ad soyadini direkt yazin yada programa tanimli personeller arasından seçmek için dügmesine basın ve açılan listeden personeli seçin. Personel tanımlama ile ilgili ayrintili bilgi için Görevliler Havuzu bölümüne bakın.

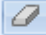

Tanimli personel bilgilerini siler.

- Unvani : Personelin unvanini yazin. Programa tanimli personeller arasında seçtiginiz personelin unvani otomatik olarak gelir.

Uygundur : Dogrudan temin onay belgesini onaylanmasi ile ilgili

- Tarih : Onaylanis tarihini direkt yazin yada 🔟 dügmesine basin ve açılan listeden tarihi seçin.

- Adi Soyadi : Onaylayan personelin ad soyadini direkt yazin yada programa tanimli personeller arasında seçmek için 🔽 dügmesine basın ve açılan listeden personeli seçin.

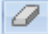

Tanimli personel bilgilerini siler.

**Unvani :** Personelin unvanini yazin. Programa tanimli personeller arasında seçtiginiz personelin unvani otomatik olarak gelir.

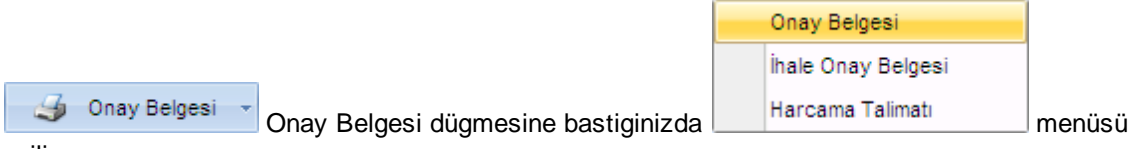

açilir.

- Ihale Onay Belgesi : Dogrudan temin onay belgesini olusturur.

- Harcama Talimati : Harcama talimati raporunu olusturur.

Geri Önce

Önceki pencereye geçer.

Pencereyi kapatir.

### 4.2.1.1 Yaklaşık Maliyet Görevlileri

Ad Soyad : Yaklasik maliyet sürecinde görev alacak personelin ad soyadini direkt yazin yada dügmesine basin ve programa tanimli personeller arasından seçin.

**Unvani :** Personelin unvanini yazin. Programa tanimli personeller arasindan personel seçtiginizde seçtiginiz personelin unvani otomatik olarak gelir.

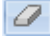

Tanimli personel bilgilerini siler.

**NOT : P**ersonel tanimlama ile ilgili ayrintili bilgi için Görevliler Havuzu bölümüne bakın.

Görevlendirme Yaklasik maliyet arastirmasi sürecinde görev alacak personellere iliskin görevlendirme yazisini olusturur.

Kaydet Yaptiginiz islemleri kaydeder.
 Xazgeç Yaptiginiz islemleri iptal eder ve pencereyi kapatir.

### 4.2.1.2 Muayene Kabul Komisyonu Düzenle

Ad Soyad : Muayene Kabul Komisyonunda görev alacak personelin ad soyadini direkt yazin yada dügmesine basin ve programa tanimli personeller arasından seçin.

**Unvani :** Personelin unvanini yazin. Programa tanimli personeller arasindan personel seçtiginizde seçtiginiz personelin unvani otomatik olarak gelir.

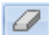

Tanimli personel bilgilerini siler.

**NOT**: Personel tanimlama ile ilgili ayrintili bilgi için Görevliler Havuzu bölümüne bakın.

Komisyon Üye Sayisi : Komisyonda görev alacak üye sayisini

| Komisyon Üye Sayısı     | : | 3 Kişi | 🔿 5 Kişi | 🔿 7 Kişi | bölümünde fare ile |
|-------------------------|---|--------|----------|----------|--------------------|
| isaretleyerek belirtin. |   |        |          |          |                    |

**NOT**: *Muayene Kabul Komisyonu Düzenle* penceresini program içerisinde iki farkli yerden açabilirsiniz. Bunlar;

- 1. Onay Belgesi penceresinde Muayene Kabul Komisyonu Görevlendirilmesi bölümünden
- 2. Siparis ve Kabul / Kabul Tutanagi penceresinden

Penceredeki dügmeler pencereyi açtiginiz yere göre degisiklik gösterir. Pencereyi Ihale Onay bölümündeyken açtiginizda **Teslim/Kabul Tutanagi** ve **Ambar Alindi Makbuzu** dügmeleri pencerede olusmaz.

| ᢖ Teslim/Kabul Tutanağı                                        | Muayene ve Kabul tutanagini olusturur. |  |  |
|----------------------------------------------------------------|----------------------------------------|--|--|
| i Ambar Alındı Makbuzu                                         | Ambar alindi makbuzunu olusturur.      |  |  |
| Kaydet Yaptiginiz islemleri kaydeder.                          |                                        |  |  |
| ¥ ⊻azgeç Yaptiginiz islemleri iptal eder ve pencereyi kapatir. |                                        |  |  |

### 4.2.2 Bütçe Hesapları

24

**Ara :** Programa tanimli hesap bilgileri arasında "Hesap Kodu" ve "Hesap Adi" na göre ara yapar. Arama yapmak istediginiz bilgiyi veri giris alanına yazdiginizda program aramayi otomatik olarak gerçeklestirir.

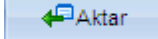

Aktif hesap bilgisini Bütçe Tertipi bölümüne aktarir.

**NOT**: Bir temin dosyasi için birden fazla hesap seçebilirsiniz.

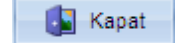

Pencereyi kapatir.

### 4.2.3 Bütçe Takibinin Yapılaca I Hesabın Seçilmesi

**NOT**: Pencerede birden fazla bütçe tanimli ise bunlardan sadece birini seçebilirsiniz.

|                                                                      | Seçili       |                   |
|----------------------------------------------------------------------|--------------|-------------------|
|                                                                      | -            |                   |
| Bütçe takibinin yapilacagi bütçeyi seçmek için bütçenin karsisindaki | $\checkmark$ | satirina fare ile |
| basin ve satirda olusan 🔽 dügmesini kullanarak 🛛 🗸 biçiminde         | e belirtin.  |                   |

Pencereyi kapatir.

# 4.3 Tekliflerin Alınması ve Karar

### 4.3.1 Firma Belirlenmesi

Bütün Malzemeleri Seçili Olan Firmadan AI : Tüm malzemelerin alinacagi firmayi seçmek

için T dügmesine basin ve açılan listeden firmayi seçin. Bu dügme Yeni Dogrudan Temin Girisi penceresinde Malzeme Alim Sekli Nasil Yapilsin? bölümünde Tüm Kalemleri Seçtigim Firmadan seçili oldugu zaman aktif olur.

Yeni Dogrudan Temin Girisi penceresinde Malzeme Alim Sekli Nasil Yapilsin? bölümünde ; • Her Bir Kalemi Ayri Ayri Seçtigim Firmalardan seçili oldugunda pencerede firma isimlerinin

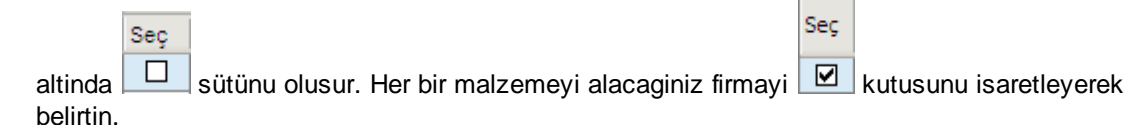

- Her Bir Kalem En Düsük Teklifi Veren Firmadan Alinacak seçili oldugunda program her bir is kalemi için en düsük teklifi veren firmalari otomatik olarak belirler ve koyu renkli olarak belirtir.
- Tüm Kalemler Toplamda En Düsük Fiyat Veren Firmadan Alinacak seçili oldugunda program teklifin tamami için en düsük fiyati veren firmayi otomatik olarak seçer ve pencerenin altında "Toplmada En Düsük Teklifi Veren Firma" bölümünde belirtir.

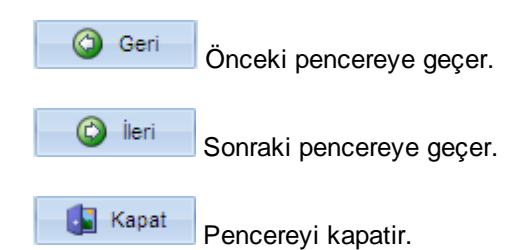

### 4.3.2 Temin lemi

🌛 Son Teklif İsteme Formu

için "Son Tekliflerin Istenmesi" yazisini oluşturur.

Firmanin/Firmalarin is kalemi/kalemleri ile ilgili verdikleri son teklif tutarlarini is kalemi/malzemenin karsisindaki **Son Fiyat** satirina direkt yazabileceginiz gibi firmayi liseden seçili duruma getirip

Birim Fiyatları -> Son Fiyata Aktar dügmesine basarak firmanin malzeme/is kalemi için verdigi birim fiyatlari son teklif tutari olarak son fiyat satirina otomatik olarak da aktarabilirsiniz (

| Birim Fiyatı | Son Fiyat |  |
|--------------|-----------|--|
| 150.00 TL    | 0.00 TL   |  |

**NOT :** Son Teklif Isteme Formu ve Birim Fiyatlari Son Fiyata Aktar dügümeleri Yeni Dogrudan Temin Girisi penceresinde **Temin Asamasında Firmadan Son Teklif Istensin mi?** sorusunda

• Evet seçenegini isaretlediginiz zaman aktif olur.

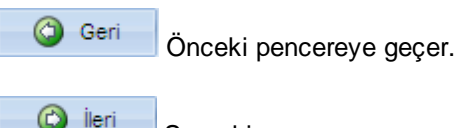

Sonraki pencereye geçer.

Pencereyi kapatir.

## 4.3.3 Uygun Görülen Firma Teklifleri

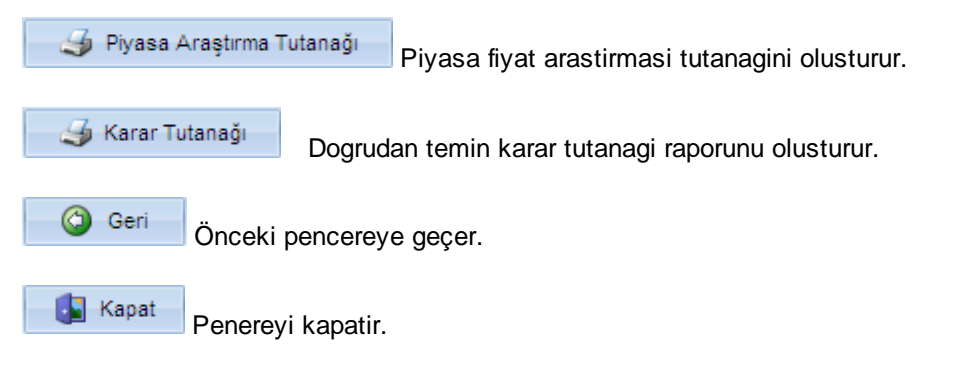

# 4.4 Sipari ve Kabul

### 4.4.1 Kabul Bilgileri

26

Sipariş Formu Firmaya verilmek üzere siparis yazisini olusturur.

**NOT :** Yeni Dogrudan Temin Girisi penceresinde **Malzeme Alim Sekli Nasil Yapilsin?** bölümünde ;

- Tüm Kalemleri Toplamda En Düsük Veren Firmadan veya Tüm Kalemleri Seçtigim Firmadan seçeneklerinden biri seçili oldugu zaman pencerede tek bir firma olur ve siparis formu o firma için olusturulur.
- Her Bir Kalemi En Düsük Fiyat Veren Firmadan veya Her Bir Kalemi Ayri Ayri Seçtigim Firmadan seçili oldugu zaman "Teslimat Yapilacak Firma veya Firmalar" bölümünde birden fazla

firma olabilir ve Sipariş Formu dügmesine bastiginizda seçili firma için siparis formu olusur. Bu durumda her bir firma için ayri ayri siparis formu olusturmaniz gerekir.

🖒 İleri

Sonraki pencereye geçer.

Pencereyi kapatir.

### 4.4.2 Kabul Tutana ı

### Teslimat Yapacak Firma veya Firmalar :

Yeni Dogrudan Temin Girisi penceresinde Malzeme Alim Sekli Nasil Yapilsin? bölümünde ;

- Tüm Kalemleri Toplamda En Düsük Veren Firmadan veya Tüm Kalemleri Seçtigim Firmadan seçeneklerinden biri seçili oldugu zaman pencerede tek bir firma olur ve penceredeki bilgiler o firma için geçerli olur.
- Her Bir Kalemi En Düsük Fiyat Veren Firmadan veya Her Bir Kalemi Ayri Ayri Seçtigim Firmadan seçili oldugu zaman "Teslimat Yapilacak Firma veya Firmalar" bölümünde birden fazla firma olabilir. Bu durumda penceredeki islemlerinin her birini firmalar için ayri ayri gerçeklestirmeniz gerekir.

### Kabul Bilgileri :

- Sözlesme Tarihi : Ihale konusu temin ile ilgili kurum ile firma arasında imzalanacak sözlesmenin tarihini direkt yazın yada 🗊 dügmesine basın ve açılan takvim penceresinden tarihi seçin.

- Fatura Tarihi : Ihale konusu is ile ilgili firmaya kesilecek faturanin tarihini direkt yazin yada 🗊 dügmesine basin ve açılan takvim penceresinden tarihi seçin.

- Fatura No : Fatura numarasini yazin.

- Kabul Tarihi : Kabulün yapilacagi tarihi direkt yazin yada 🔟 dügmesine basin ve açılan takvim

penceresinden tarihi seçin.

- Ödeme Tarihi : Ödemenin yapilacagi tarihi direkt yazin yada 🗊 dügmesine basin ve açılan takvim penceresinden tarihi seçin.

### Firma Hesap Bilgileri :

**NOT :** Firma Kaydi / Ticari Bilgiler penceresinde firmaya ait hesap bilgileri tanimladiginizda tanimladiginiz bilgileri pencereye otomatik olarak gelir.

Firmanin kurumla yaptigi islemlerde kullanigi banka hesabina iliskin

- Banka Adi
- Sube Adi
- Hesap No

Bilgilerini girin.

### Firma Bilgileri :

Pencerde seçili durumda olan firmaya ait Firma Genel Bilgileri penceresinde tanimladiginiz "Firma Adi, Yetkili Isi, Firma Türü ve lletisim Bilgileri" otomatik olarak gelir.

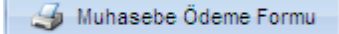

Seçili firmaya verilmek üzere muhasebe ödeme yazisini olusturur.

Kabul İşlemleri Kabul islemlerini gerçeklestirecek muayene kabul komisyonunu düzenlemeniz için Muayene Kabul Komisyonu Düzenle penceresini açar.

### 4.4.3 Ödeme Emri Belgesi

### Ödeme Emri Bilgileri :

- Tarihi : Ödeme emri tarihini direkt yazin yada 🔟 dügmesine basin ve açılan takvim penceresinden tarihi seçin.

- No'su : Ödeme emrine iliskin evrak numarasini yazin.

### Firmaya Iliskin Ödeme ve Kesintilerin Yapilacagi Hesaplar ve Bilgileri

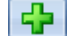

Yeni bir hesap bilgisi tanimlamaniz için pencerede bos bir satir olusturur.

**NOT**: Hesap bilgisini seçmek için pencerede olusan "Hesap No ve Adi" satirina fare ile basin dügmesi olusur. Hesabi belirlemek için dügmesine basin ve açılan listeden seçin.

### Seçtiginiz hesaba iliskin Borç ve Alacak tutarlarini

| Borç | Alacak |                        |                         |
|------|--------|------------------------|-------------------------|
|      |        |                        |                         |
|      |        | satirina direkt yazin. | . Program borç sütununa |

girdiginiz tutari "Bütçe Gideri Toplami" bölümüne, alacak sütununa girdiginiz tutari "Kesinti Toplami"

bölümüne aktarir ve aradaki farki "Ödenmesi Gereken Tutar" olarak belirler.

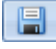

Girdiginiz hesap bilgilerini kaydeder.

Hesap seçme islemin iptal eder ve seçili hesabi siler.

Firmaya yapilacak ödemenin gerçeklestirilecegi bütçeyi seçmek için "Firmaya Iliskin Ödeme ve Kesintilerin Yapilacagi Hesaplar ve Bilgileri" bölümün altındaki açık pembe renkli olarak belirtilen satırda **Hesap No** hücresine fare ile basın ve satırda olusan ▼ dügmesini kullanarak ödemenin gerçeklestirilecegi bütçeyi seçin.satırda

### Genel Toplamlar :

- Ödeme Emri Belgesi No : Ödeme emri belgesine vereceginiz kuruma özgü evrak belge numarasini yazin.

- Özel Gider Indirimi : Uygulanacak özel gider indirim tutarini yazın.

- Çek / Gönderme Emri No : Çek / gönderme emir numarasini yazın.

Bütçe Gideri Toplami, Kesinti Toplami ve Ödenmesi Gereken Tutar bilgileri "Borç / Alacak" bölümüne girdiginiz degerler dogrultusunda otomatik olarak olusur.

**Açiklama ve Ekler :** Ödeme Emri belgesinde yer alacak açiklama ve ekleri direk yazin yada dügmesine basin ve programa tanimli hazir metinlerden seçin.

Düzenleme Tarihi : Ödeme emri belgesinin düzenlenme tarihini direkt yazın yada dügmesine basın ve açılan takvim penceresinden tarihi seçin.

**Uygundur Tarihi :** Ödeme emri belgesi uygundur tarihini direkt yazin yada 🗊 dügmesine basin ve açılan takvim penceresinden tarihi seçin.

Ödeyiniz / Mahsup Ediniz Tarihi : Tarihi direkt yazin yada 🗊 dügmesine basin ve açılan takvim penceresinden tarihi seçin.

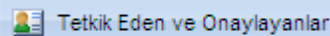

Ödeme emrine iliskin tetkik eden ve onaylayanlari tanimlayacaginiz Ödeme Emri Tetkik Eden ve Onaylayanlar penceresini açar.

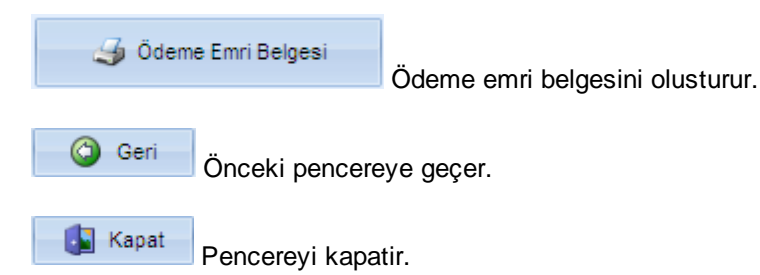

### 4.4.3.1 Ödeme Emri Tetkik Eden ve Onaylayanlar

Ilgili personeli belirtmek için 🔳 dügmesine basin ve açılan listeden personeli seçin.

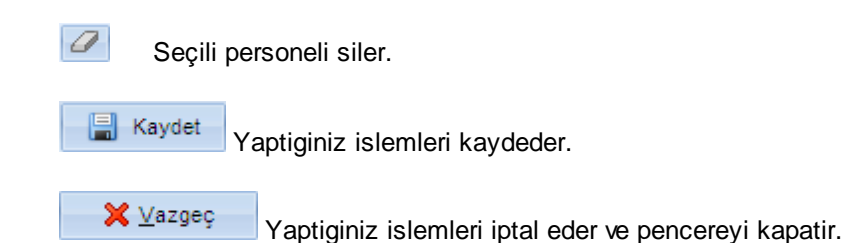

# 4.5 Sözle me Tasarısı

Sözleşme Genel Bilgileri

Sözlesme yapilacak firma, Isin Yapilma / Malin Teslim Yeri, Isin Süresi, Sözlesme Türü, vb. sözlesme ile ilgili genel bilgileri tanimlayacaginiz Sözlesme Genel Bilgileri penceresini açar.

Ödeme Şartları

Ödeme Sartlari penceresini açar.

Ihale konusu is ile ilgili ödeme sartlarini tanimlayacaginiz

Avans Verilecekse Şartları

Verilecekse Sartlari penceresini açar.

Avans verilmesi ile ilgili sartlari tanimlayacaginiz Avans

### Fiyat Farkı Verilecekse Şartları

Fiyat farki verilmesine iliskin sartlari tanimlayacaginiz Fiyat Farki Verilecekse Sartlari penceresini açar.

### Destek Hizmetleri Şartları

Montaj, isletmeye alma, egitim, bakim-onarim, yedek parça gibi detek hizmetlere ilsikin sartlari tanimlayacaginiz Destek Hizmetleri Sartlari penceresini açar.

Teminata İlişkin Hükümler

lliskin Hükümler penceresini açar.

Teminata iliskin hükümleri tanimlayacaginiz Teminata

Garantiye İlişkin Şartlar

Garanti süresi ve sartlarini tanimlayacaginiz Garantiye

lliskin Sartlar penceresini açar.

Teslim Alma / Etme Şartları Temin konusu malze/is kalemelerinin teslim etme ve teslim almaya iliskin sartlarini tanimlayacaginiz Teslim Alma / Etme Sartlari penceresini açar.

Muayene ve Kabul Şartları

Denetim, muayene ve kabul islemlerine ilskin sartlari tanimlayacaginiz Muayene ve Kabul Sartlari penceresini açar.

Sözleşme Ekleri

Sözlesmenin eklerini tanimlayacaginiz Sözlesme Ekleri

penceresini açar.

Diğer Hususlar Sözlesmede diger hususlar bölümünde yer alacak hususulari tanimlayacaginiz Diger Hususlar penceresini açar.

### 4.5.1 Sözle me Genel Bilgileri

**Sözlesme Yapilacak Firma :** Sözlesme yapilacak firmayi belirlemek için **V** dügmesine basin ve açılan listeden firmayi seçin.

**NOT :** Temin konusu is ile ilgili birden fazla firma ile sözlesme imzalanacak ise her firmayi ayri ayri seçerek sözlesme tasarisini olusturmaniz gerekiyor. Sözlesme imzalanacak diger firmayi seçtiginizde sözlesme sürecinde önceden tanimladiginiz bilgiler sabit kalir, degismezler.

Isin Yapilma / Malin Teslim Yeri : Isin yapilacagi / malin teslim edilecegi yeri direkt yazin

yada 🛅 dügmesine basarak hazir metinlerden seçin. Hazir metinler ile ilgili ayrintili bilgi için Hazir Metinler bölümüne bakin.

### - Hazir Metinler

Kullanacaginiz metni seçmek için 🔽 dügmesine basın ve açılan listeden metni seçin.

✓ <u>T</u>amam

🗙 İptal

Seçili hazir metni pencereye aktarir.

Metin seçimi yapmadan pencereyi kapatir.

Isin Süresi : Isin tamamlanacagi süreyi yazin.

Sözlesme Türü : Firma ile kurum arasında yapılacak sözlesme türünü 🤨 kutusunu isaretleyerek belirtin.

Sözlesme Süresi : Sözlesmenin geçerli oldugu süreyi yazın.

Ödemenin Yapilacagi Yer : Ödemenin yapilacagi yeri direkt yazin yada basarak hazir metinlerden seçin. Hazir metinler ile ilgili ayrintili bilgi için Hazir Metinler bölümüne bakin.

**Gecikme Cezasi Orani :** Isin belirtilen sürede gerçeklestirilememesi durumunda uygulanacak ceza oranini yazin.

**Ise Baslama / Bitirme Tarihi :** Isin baslangiç ve bitis tarihlerini direkt yazın yada 🗊 dügmesine basin ve açılan takvim penceresinden tarihi seçin.

| ᢖ Sözleşme Tasarısı   | Dogrudan temin usulüne uygun sözlesme tasarisini olusturur.                 |
|-----------------------|-----------------------------------------------------------------------------|
|                       |                                                                             |
| Arşive Gönder         | emin dosvasini arsive gönderir. Arsive gönderdiginiz temin dosvasi üzerinde |
| islem yapamazsiniz.   |                                                                             |
|                       |                                                                             |
| 🚽 Aktif Listeye Aktar | Temin dosvasini islem vapilmak üzere aktif listeve aktarir. Bu dügme temin  |

dosyasi arsive gönderilmis ise aktif olur.

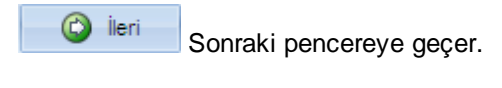

Kapat Pencereyi kapatir.

### 4.5.2 Ödeme artları

Ödemeye iliskin sartlari pencereye direkt yazin yada Migmesine basarak hazir metinlerden seçin. Hazir metinler ile ilgili ayrintili bilgi için Hazir Metinler bölümüne bakin.

### - Hazir Metinler

Kullanacaginiz metni seçmek için 🔽 dügmesine basın ve açılan listeden metni seçin.

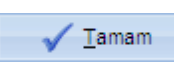

Seçili hazir metni pencereye aktarir.

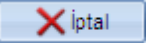

Metin seçimi yapmadan pencereyi kapatir.

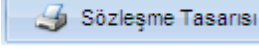

Dogrudan temin usulüne uygun sözlesme tasarisini olusturur.

Arşive Gönder Aktif temin dosyasini arsive gönderir. Arsive gönderdiginiz temin dosyasi üzerinde islem yapamazsiniz.

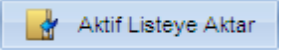

Aktif ihaleyi üzerinde islem yapilmak üzere aktif listeye aktarir. Bu dügme

temin dosyasi arsive gönderilmis ise aktif olur.

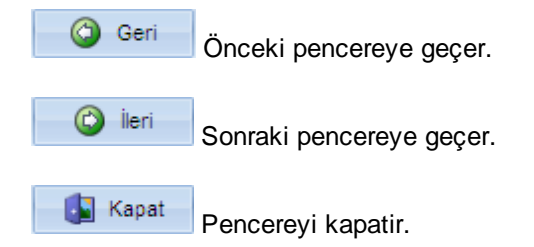

### 4.5.3 Avans Verilecekse artları

32

Avans verilecekse avans verilmesi ile ilgili sartlari pencereye direkt yazin yada basarak hazir metinlerden seçin. Hazir metinler ile ilgili ayrintili bilgi için Hazir Metinler bölümüne bakin.

### - Hazir Metinler

Kullanacaginiz metni seçmek için 🔽 dügmesine basın ve açılan listeden metni seçin.

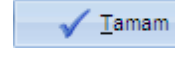

Seçili hazir metni pencereye aktarir.

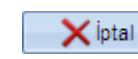

Metin seçimi yapmadan pencereyi kapatir.

Sözleşme Tasarısı 🚽 Dogrudan temin usulüne uygun sözlesme tasarisini olusturur.

Arşive Gönder Aktif temin dosyasini arsive gönderir. Arsive gönderdiginiz temin dosyasi üzerinde islem yapamazsiniz.

🛃 Aktif Listeye Aktar

Aktif ihaleyi üzerinde islem yapilmak üzere aktif listeye aktarir. Bu dügme temin dosyasi arsive gönderilmis ise aktif olur.

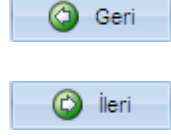

📓 Kapat

Önceki pencereye geçer.

Sonraki pencereye geçer.

Pencereyi kapatir.

### 4.5.4 Fiyat Farkı Verilecekse artları

Fiyat Farki verilecekse fiyat farki verilmesi ile ilgili sartlari pencereye direkt yazin yada dügmesine basarak hazir metinlerden seçin. Hazir metinler ile ilgili ayrintili bilgi için Hazir Metinler bölümüne bakin. - Hazir Metinler Kullanacaginiz metni seçmek için 🔽 dügmesine basın ve açılan listeden metni seçin. Tamam Seçili hazir metni pencereye aktarir. 🗙 İptal Metin seçimi yapmadan pencereyi kapatir. ᢖ Sözleşme Tasarısı Dogrudan temin usulüne uygun sözlesme tasarisini olusturur. Arşive Gönder Aktif temin dosyasini arsive gönderir. Arsive gönderdiginiz temin dosyasi üzerinde islem yapamazsiniz. Aktif Listeye Aktar Aktif ihaleyi üzerinde islem yapilmak üzere aktif listeye aktarir. Bu dügme temin dosyasi arsive gönderilmis ise aktif olur. 🙆 Geri Önceki pencereye geçer. İleri Sonraki pencereye geçer. Kapat Pencereyi kapatir.

## 4.5.5 Destek Hizmetleri artları

Montaj, isletmeye alma, egitim, bakim-onarim, yedek parça vb. destek hizmetleri ile ilgili sartlari pencereye direkt yazin yada dügmesine basarak hazir metinlerden seçin. Hazir metinler ile ilgili ayrintili bilgi için Hazir Metinler bölümüne bakin.

### - Hazir Metinler

Kullanacaginiz metni seçmek için 🔽 dügmesine basın ve açılan listeden metni seçin.

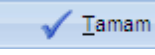

Seçili hazir metni pencereye aktarir.

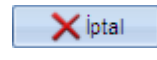

Metin seçimi yapmadan pencereyi kapatir.

😼 Sözleşme Tasarısı 🚽 Dogrudan ter

Dogrudan temin usulüne uygun sözlesme tasarisini olusturur.

Arşive Gönder Aktif temin dosyasini arsive gönderir. Arsive gönderdiginiz temin dosyasi üzerinde islem yapamazsiniz.

Aktif Listeye Aktar

Aktif ihaleyi üzerinde islem yapılmak üzere aktif listeye aktarir. Bu dügme temin dosyasi arsive gönderilmis ise aktif olur.

| Geri Geri | Önceki pencereye geçer.  |  |
|-----------|--------------------------|--|
| 🙆 İleri   | Sonraki pencereye geçer. |  |
| 🚺 Kapat   | Pencereyi kapatir.       |  |

#### Teminata li kin Hükümler 4.5.6

Teminata iliskin hükümleri pencereye direkt yazın yada 🌇 dügmesine basarak hazir metinlerden seçin. Hazir metinler ile ilgili ayrıntılı bilgi için Hazir Metinler bölümüne bakın.

### - Hazir Metinler

Kullanacaginiz metni seçmek için 🔽 dügmesine basın ve açılan listeden metni seçin.

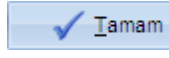

Seçili hazir metni pencereye aktarir.

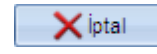

Metin seçimi yapmadan pencereyi kapatir.

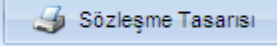

Dogrudan temin usulüne uygun sözlesme tasarisini olusturur.

Arsive Gönder Aktif temin dosyasini arsive gönderir. Arsive gönderdiginiz temin dosyasi üzerinde islem yapamazsiniz.

Aktif Listeye Aktar Aktif ihaleyi üzerinde islem yapilmak üzere aktif listeye aktarir. Bu dügme temin dosyasi arsive gönderilmis ise aktif olur.

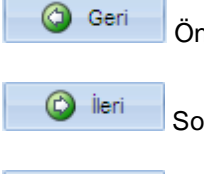

Önceki pencereye geçer.

Sonraki pencereye geçer.

📓 Kapat Pencereyi kapatir.

#### 4.5.7 Garantiye li kin artlar

Temin konusu is kalemleri için garanti isteniyorsa garanti süresi ve garantiye iliskin sartlari

pencereye direkt yazin yada 🏥 dügmesine basarak hazir metinlerden seçin. Hazir metinler ile ilgili ayrintili bilgi için Hazir Metinler bölümüne bakın.

### - Hazir Metinler

Kullanacaginiz metni seçmek için 🔽 dügmesine basın ve açılan listeden metni seçin.

Tamam Seçili hazir metni pencereye aktarir.

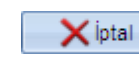

Metin seçimi yapmadan pencereyi kapatir.

ᢖ Sözleşme Tasarısı

Dogrudan temin usulüne uygun sözlesme tasarisini olusturur.

Arşive Gönder Aktif temin dosyasini arsive gönderir. Arsive gönderdiginiz temin dosyasi üzerinde islem yapamazsiniz.

Aktif Listeye Aktar Aktif ihaleyi üzerinde islem yapilmak üzere aktif listeye aktarir. Bu dügme temin dosyasi arsive gönderilmis ise aktif olur.

| 🌀 Geri  | Önceki pencerey  |
|---------|------------------|
| 🙆 İleri | Sonraki pencerey |
| I Keest | 1                |

e geçer.

e geçer.

| 🛓 Kapat | Pencereyi kapati |
|---------|------------------|
| Mapat   | Pencereyi kapat  |

#### 4.5.8 Teslim Alma / Etme artları

Temin konusu is kalemlerinin teslim edilmesi ve alinmasina iliskin sekil ve sartlari pencereye direkt yazin yada 🏥 dügmesine basarak hazir metinlerden seçin. Hazir metinler ile ilgili ayrintili bilgi için

### - Hazir Metinler

Kullanacaginiz metni seçmek için 🔽 dügmesine basın ve açılan listeden metni seçin.

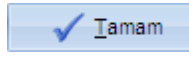

Hazir Metinler bölümüne bakin.

Seçili hazir metni pencereye aktarir.

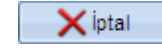

Metin seçimi yapmadan pencereyi kapatir.

ᢖ Sözleşme Tasarısı

Dogrudan temin usulüne uygun sözlesme tasarisini olusturur.

Arşive Gönder Aktif temin dosyasini arsive gönderir. Arsive gönderdiginiz temin dosyasi üzerinde islem yapamazsiniz.

Aktif Listeye Aktar Aktif ihaleyi üzerinde islem yapilmak üzere aktif listeye aktarir. Bu dügme temin dosyasi arsive gönderilmis ise aktif olur.

| 🌀 Geri    | Önceki pencereye geçer.  |  |
|-----------|--------------------------|--|
| 🙆 İleri   | Sonraki pencereye geçer. |  |
| 🛛 🚺 Kapat | Pencerevi kapatir.       |  |

### 4.5.9 Muayene ve Kabul artları

Denetim, muayene ve kabul islemlerine iliskin sartlari pencereye direkt yazin yada basarak hazir metinlerden seçin. Hazir metinler ile ilgili ayrintili bilgi için Hazir Metinler bölümüne bakin.

### - Hazir Metinler

Kullanacaginiz metni seçmek için 🔽 dügmesine basın ve açılan listeden metni seçin.

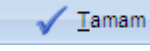

Seçili hazir metni pencereye aktarir.

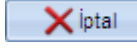

Metin seçimi yapmadan pencereyi kapatir.

ᢖ Sözleşme Tasarısı

Dogrudan temin usulüne uygun sözlesme tasarisini olusturur.

Arşive Gönder Aktif temin dosyasini arsive gönderir. Arsive gönderdiginiz temin dosyasi üzerinde islem yapamazsiniz.

Aktif Listeye Aktar

Ileri

Aktif ihaleyi üzerinde islem yapilmak üzere aktif listeye aktarir. Bu dügme temin dosyasi arsive gönderilmis ise aktif olur.

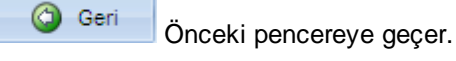

Sonraki pencereye geçer.

🚺 Kapat Pencereyi kapatir.

### 4.5.10 Sozlesme Ekleri

Sözlsemede yer alacak ekleri pencereye direkt yazın yada Mügmesine basarak hazır metinlerden seçin. Hazir metinler ile ilgili ayrintili bilgi için Hazir Metinler bölümüne bakın.

### - Hazir Metinler

Kullanacaginiz metni seçmek için 🔽 dügmesine basın ve açılan listeden metni seçin.

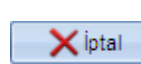

Seçili hazir metni pencereye aktarir.

Metin seçimi yapmadan pencereyi kapatir.

Tamam

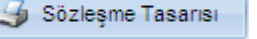

Dogrudan temin usulüne uygun sözlesme tasarisini olusturur.

Arşive Gönder Aktif temin dosyasini arsive gönderir. Arsive gönderdiginiz temin dosyasi üzerinde islem yapamazsiniz.

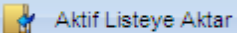

Aktif ihaleyi üzerinde islem yapilmak üzere aktif listeye aktarir. Bu dügme temin dosyasi arsive gönderilmis ise aktif olur.

| Geri Geri | Önceki pencereye geçer.  |
|-----------|--------------------------|
| 😮 İleri   | Sonraki pencereye geçer. |

Pencereyi kapatir.

### 4.5.11 Di er Hususlar

Sözlesmde belirteceginiz diger hususlari pencereye direkt yazin yada metinlerden seçin. Hazir metinler ile ilgili ayrintili bilgi için Hazir Metinler bölümüne bakın.

### - Hazir Metinler

Kullanacaginiz metni seçmek için 🔽 dügmesine basın ve açılan listeden metni seçin.

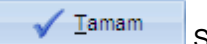

Seçili hazir metni pencereye aktarir.

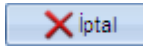

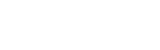

Metin seçimi yapmadan pencereyi kapatir.

| 4       | Sözleşme Tasarıs    | Dogrudan temin usulüne uygun sözlesme tasarisini olusturur.                 |
|---------|---------------------|-----------------------------------------------------------------------------|
|         |                     |                                                                             |
|         | Arşive Gönder       | Aktif temin dosyasini arsive gönderir. Arsive gönderdiginiz temin dosyasi   |
| üzerind | de islem yapam      | azsiniz.                                                                    |
|         |                     |                                                                             |
|         | Aktif Listeye Aktar | Aktif ihaleyi üzerinde islem yapılmak üzere aktif listeye aktarir. Bu dügme |
| temin o | dosyasi arsive g    | jönderilmis ise aktif olur.                                                 |
| 0       | Geri<br>Önceki      | pencereye geçer.                                                            |
| 0       | l İleri Sonrak      | i pencereye geçer.                                                          |
|         | Kapat Pencer        | eyi kapatir.                                                                |

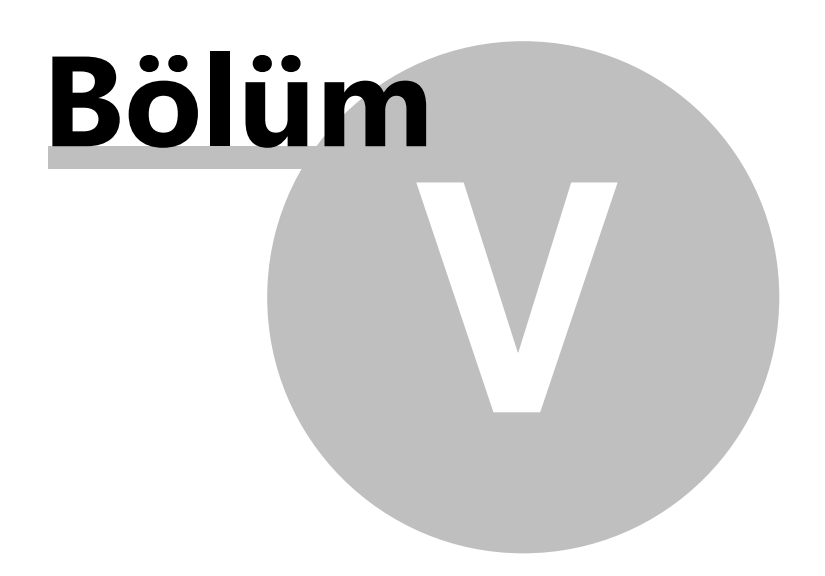

# 5 TANIMLAR

40

# 5.1 dare Bilgileri

Bagli / Iliskili / Ilgili Oldugu En Üst Idare : Kurumun bagli bulundugu en üst idareyi yazın.

**NOT :** Ürün lisans kaydini yaptiginiz Tam Sürüm Kayit Formu penceresinde tanimladiginiz kurum bilgileri pencereye otomatik olarak gelir.

Bagli Oldugu Idare : Kurumun bagli oldugu idareyi yazin.

Ihaleyi Yapan Idareye ait

- Adi
- Adresi
- Posta Kodu
- llçe
- ||
- Telefon (Alan Kod / No)
- Faks
- Elektronik Posta Adresi
- Internet Adresi

Bilgilerini programa tanimlayin.

**NOT** : Tanimladiginiz bilgiler ihale sürecinde otomatik olarak ilgili yerlere aktarilacaktir.

 Kapsam Türü : Kurumunuzun kapsam türünü
 Image: Construction of the second second s

Madde 22/d Türü : 4734 Sayili Kamu Ihale Kanununun 22/d maddesi kapsaminda yapilacak dogrudan teminlere iliskin kurum büyüksehir sinirlari içerisinde ise <sup>•</sup> Büyükşehir Sınırları Dahilinde büyüksehir sinirlari disinda ise <sup>•</sup> Diğer seçenegini isaretleyin.

Muhasebe Birim Kodu / Adi : Kuruma ait muhasebe birim kodunu ve adini yazin.

Birim (Saymanlik) Kodu / Adi : Kuruma ait saymanlik kodu ve adini yazin.

| Antet / Tanımlar |  |
|------------------|--|
|                  |  |

Kuruma ait antet ve tanimlari girmeniz için Antet /Tanimlar

penceresini açar.

Kaydet

🔀 <u>V</u>azgeç

Yaptiginiz islemleri kaydeder ve pencereyi kapatir.

Yaptiginiz islemleri iptal eder ve pencereyi kapatir.

**NOT :** Bu pencerede sadece yönetici olarak tanımlanmıs kullanıcılar degisiklik ve düzeltmeler yapabilirler, standart yöneticiler bu pencereyi açamazlar.

### 5.1.1 Antet / Tanımlar

Programda olusturacaginiz raporlarin üst bölümünde yer alacak kuruma ait anteti olusturmaniz/düzenlemeniz için Microsoft Word sayfasi açar.

```
Tanimli antet bilgilerini siler.
```

**Onay Makami :** Kurumun açacagi ihaleleri onaylayan, ihale onay belgesinde yer alacak makamin adini yazin.

**Yazismalarda Sayi** : Yazismalarda belgelere verilen kuruma özgü evrak numaralandirmasinda sabit bir format/ön ek varsa bu formati/ön eki yazin.

**Geçerli Mahkeme** : Ihale sürecinde ve ihale konusu iste kurum ile firma arasında çıkacak anlasmazlıklarda geçerli olacak mahkemeyi belirtin.

Teminatlarin Yatirilacagi Yer : Teminat mektubu disindaki teminatlarin yatirilacagi yeri belirtin.

**Belgelerde Bos Birakilacak Maddelere Yazilacak Metin :** Ihale belgelerinde (Sartname vb.) bos olarak gelecek maddelere gelmesini istediginiz metni yazin.

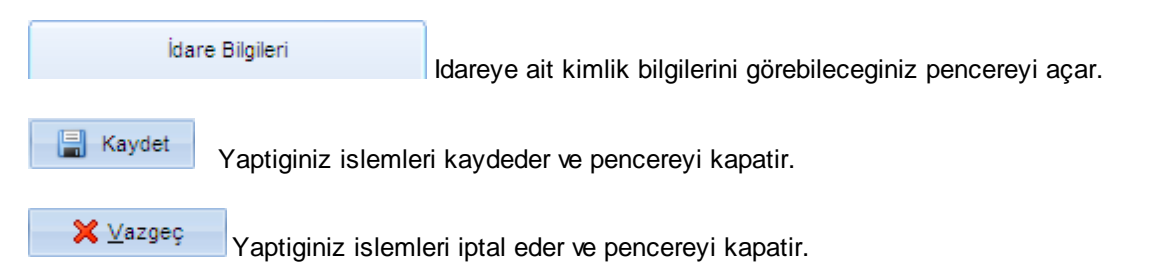

# 5.2 Görevliler Havuzu

Programa tanimli personel listesi içinde "Personel Ad Soyad" ina göre arama yapar. Program arama isleminde büyük-küçük harfe karsi duyarlilik gösterir.

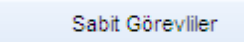

Programa tanimli personellerin ihale sürecinde gerçeklestirecekleri sabit görevlerini tanimlamaniz için Sabit Görevliler penceresini açar.

📲 <u>Y</u>eni

赵 Düzelt

Soyad ve Unvanini pencerede olusan bu satira direkt yazabilirsiniz.

Seçili personelin bilgilerini düzenlemenizi saglar.

🛃 💴 Seçili

Seçili personeli görevliler havuzundan siler.

🚺 Kapat

Yaptiginiz islemi kaydeder ve pencereyi kapatir.

NOT : Bu pencerede sadece yönetici olarak tanimlanmis kullanicilar degisiklik ve düzeltmeler yapabilirler, standart yöneticiler bu pencereyi açamazlar.

#### 5.2.1 Sabit Görevliler

Görevliler Havuzu Ihale sürecinde görev alacak personelleri tanimlayacaginiz Görevliler

Havuzu penceresini açar.

Ad Soyad : Seçili görevde ver alacak personeli belirtmek için 🔽 dügmesine basin ve açılan personel listesinden personeli seçin. Ihale sürecinde görev alacak personelleri Görevliler Havuzu penceresinde tanimlarsiniz.

Unvan : Seçtiginiz personelin tanimli unvani otomatik olarak gelir.

0 Personel Ad Soyad ve Unvan bilgisini siler. Yaklaşık Maliyet Görevlileri Yaklasik maliyet arastirmasinda görev alacak personelleri tanimlamanizi saglar. <u>F</u>irmalarla Yazışma Yapan Firmalarla yapilacak yazismalari gereçeklestirecek personeli tanimlamanizi saglar. Birim Yetkilisi

Ihale ile ilgili ihale birim yetkilisini tanimlamanizi saglar.

Ihale (Harcama) yetkilisini tanimlamanizi saglar.

Muayene kabul komisyonunda görev alacak personelleri ve

komisyon üye sayisini tanimlarsiniz.

İ<u>h</u>ale (Harcama) Yetkilisi

Muayene Kabul Komisyonu

Komisyon Uye Sayisi : Komisyonun kaç personelden olusacagini belirtmek için

| Komisyon Üye Sayısı : 💿 3 Kişi            | 🔿 5 Kişi | 🔿 7 Kişi bölümül | nde üve          |
|-------------------------------------------|----------|------------------|------------------|
| sayisini fare ile isaretleyerek belirtin. |          |                  | · · · <b>,</b> · |

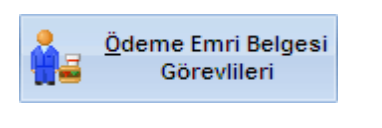

Ödeme emri belgesinde yer alacak görevlileri tanimlamanizi saglar.

X Pencereyi kapatir.

#### 5.3 **Bütce Tertibi**

Bütçe Hesaplari ve Islemleri penceresi kendi içersinde iki alt pencereden olusur. Bunlar ;

- 1. Bütçe Hesaplari ve Ödenek Islemleri
- 2. Kullanilan Bütçe Hesaplari ve Harcamalari

Bütçe Hesapları ve Ödenek İşlemleri Kullanılan Bütçe Hesapları ve Harcamaları

Pencereyi ilk açtiginizda Bütçe Hesaplari ve Ödenek Islemleri bölümü açık olarak gelir.

Ara: Programa tanimli hesap bilgileri arasinda "Hesap Kodu" ve "Hesap Adi" na göre aram yapar. Arama yapmak istediginiz kriteri penceredeki veri giris alanina yazdiginizda program arama islemini otomatik olarak gerçeklestirir.

2009 💌 bölümünde 💌 dügmesine basin Bütçe islemlerini gerçeklestireceginiz yili belirtmek için ve açılan listeden yili seçin.

Hesap Ekle

Yeni bir ana hesap kaydi eklemeniz için Ana Hesap Kaydi penceesini açar.

Alt Hesap Ekle Listede seçili durumda olan ana hesabin altinda yeni bir alt hesap olusturabilmeniz için Alt Hesap Kaydi penceresini açar.

Hesap Düzelt 2

Seçili hesaba ait "Hesap Kodu ve Adi" bilgilerini düzenlemenizi saglar.

Hesap Sil 07 Seçili hesabi siler. Ana hesabin silinmesi durumunda bu hesaba bagli alt hesaplarda silinir.

Hesaba Ait Ödenek İşlemleri

Seçili hesaba ait ödenek bilgilerini tanımlayacaginiz Ödenek Yili ve Tutari penceresini açar.

Excelden Al

Kuruma ait Excel'de olusturulmus bütçe kalemlerini program veri tabanina aktarabilmeniz için Bütçe Hesap Kodlarini Excelden Çek penceresini açar.

NOT : Excelden Al Dügmesine bastiginizda açılan Bütçe Hesap Kodlarini Excelden Çek penceresinde ayni zamanda mevcut bütçenizin yedegini alabilir ve yedeklenmis bütçenizi yedekten açabilirsiniz.

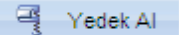

Programa kayitli bütçenizin yedegini alabilmeniz için Bütçe Tertibi Yedekleme Islemleri penceresini acar. Bu pencerede ayni zamanda vedeklemis oldugunuz bir bütçeyi yedekten açarsiniz.

😼 Kapat Pencerevi kapatir.

**NOT :** Bu pencerede sadece yönetici olarak tanımlanmıs kullanıcılar degisiklik ve düzeltmeler yapabilirler, standart yöneticiler bu pencereyi açamazlar.

### 5.3.1 Ana Hesap Kaydı

Hesap Kodu : Hesaba vereceginiz kuruma özgü tanimlayici kodu yazın.

Hesap Adi : Hesabin adini yazin.

Girdiginiz hesap bilgilerini kaydettikten sonra yeni bir hesap ekleyebilmeniz için pencerenin kapanmasini istemiyorsaniz Kaydet' den sonra yeni kayıt aç seçenegini isaretleyin, pencerenin kapanmasini istiyorsaniz onay kutusunu bos birakin.

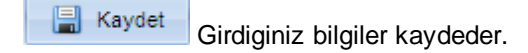

🔀 <u>V</u>azgeç

Yaptiginiz islemi iptal eder ve pencereyi kapatir.

Z Pencereyi kapatir.

### 5.3.2 Alt Hesap Kaydı

Ana hesaba ait "Hesap Kodu ve Adi" bilgileri otomatik olarak gelir ve bu bilgileri degistiremezsiniz.

**Hesap Kodu :** Hesaba vereceginiz kuruma özgü tanimlayici kodu yazin. Ana hesabin kodu bu alana otomatik olarak gelir.

Hesap Adi : Hesabin adini yazin.

Girdiginiz hesap bilgilerini kaydettikten sonra yeni bir hesap ekleyebilmeniz için pencerenin kapanmasini istemiyorsaniz Kaydet' den sonra yeni kayıt aç kapanmasini istiyorsaniz onay kutusunu bos birakin.

Girdiginiz bilgiler kaydeder.

Yaptiginiz islemi iptal eder ve pencerevi kapatir.

Pencereyi kapatir.

🔀 <u>V</u>azgeç

### 5.3.3 Ödenek lemleri

Yeni bir ödenek yili ve tutari tanimlamaniz için pencerede bos bir satir olusturur. Ödenek yili ve tutarini pencerede olusan bu satira direkt yazabilirsiniz.

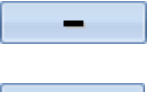

Seçili ödenek tutari ve yilini siler.

Seçili ödenek yili ve tutari bilgilerini düzenlemenizi saglar.

Yaptiginiz islemleri kaydeder.
 Yaptiginiz islemleri iptal eder.
 Kapat
 Pencereyi kapatir.

# 5.3.4 Bütçe Hesap Kodlarını Excelden Çek

**Dosya Ismi :** Bilgisayarnizda kayitli ve programa bütçe bilgisi aktaracaginiz Excel dosyasini seçmek için Red dügmesine basin ve açılan pencereden programa aktarma yapacaginiz excel dosyasini seçin.

**Çalisma Sayfasi Ismi :** Excel dosyasi içinde yer alan çalisma sayfalarindan programa aktarma yapacaginiz çalisma sayfasini seçmek için ▼ dügmesine basin ve açılan listeden çalisma sayfasini seçin.

**Hesap Kodu :** Excel dosyasında bulunan verilerden hesap kodu olarak tanımlanacak sütunu seçmek için ▼ dügmesine basın ve açılan listeden sütun üsmini seçin. Excel dosyasında seçtiginiz harfli sütunda yer alan bilgiler programa Hesap Kodu olarak aktarilir.

**Hesap Adi :** Excel dosyasinda bulunan verilerden hesap adi olarak tanimlanacak sütunu seçmek için dügmesine basin ve açılan listeden sütun üsmini seçin. Excel dosyasında seçtiginiz harfli sütunda yer alan bilgiler programa Hesap Adi olarak aktarilir.

Excel dosyasinda yer alan ve programa aktarma yapacaginiz satir araligini Baslangiç Satir

**Numarasi** ve **Bitis Satir Numarasi** bölümlerine direkt yazın yada ve dügmesini kullanarak belirtin. Program Excel dosyasından baslangiç ve bitis olaraka belirttiginiz satirlardaki bilgileri programa aktarir.

 Bütçe Tertibinin Görsel Biçimi : Aktaracaginiz bütçe kalemlerinin programda alt dallar halinde

 belirtilmesini istiyorsaniz
 Ağaç Yapı (Hiyearşik Yapı)

 seçenegini, tüm bütçe kalemlerinin ayni seviyede

 gösterilmesini istiyorsaniz
 Düz Yapı (Dallanma Olmadan)

 seçenegini isaretleyin.

**NOT :** Excel dosyasindan programa bütçe kalemleri aktarmadan önce mutlaka mevcut bütçenizin yedegini alin.

Bütçenin Yedeğini Al Programa kayitli bütçenizin yedegini alabilmeniz için **Bütçe Tertibi** Yedekleme Islemleri penceresini açar.

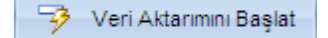

Excel dosyasındaki bütçe bilgilerini programa aktarir.

Pencereyi kapatir.

### 5.3.5 Bütçe Tertibi Yedekleme lemleri

### Bütçe Yedekleme

46

Programda kayitli bütçenizin yedegini almak için asagidaki islemleri takip edin.

1. Mevcut Bütçenin Yedeği Al seçenegini fare ile isaretleyin.

2. Yedek dosyasinin bilgisayarinizda olusturulmasini istediginiz yeri belirtmek için Yedek Alinacak Klasör bölümünde klasör bölümünde klasör bölümünde klasör bölümünde klasör bölümünde klasör bölümünde klasin ve açılan pencerden yedek dosyasinin olusturulacagi yeri seçin.

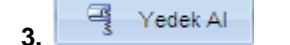

Dügmesine basarak yedekleme islemini baslatin.

| MPI  | DT12  | 563  |
|------|-------|------|
| 0309 | 92008 | 8150 |

**4.** Yedekleme islemi tamamlandiktan program belirttiginiz yerde 010.iydk biçiminde yedek dosyasini olusturur.

### Yedeklenmis Bütçeyi Yedekten Geri Yükleme

Yedeklemis oldugunuz bütçeyi yedekten geri yüklemek için asagidaki islemleri takip edin:

1. O Bütçe Hesap Kodlarını Yedekten Geri Yükle Seçenegini fare ile isaretleyin.

2. Yedekten açacaginiz dosya belirtmek için Geri Yükleme Klasörü bölümünde 📴 dügmesine basin ve açılan pencerden yedek dosyasinin seçin.

| 3. | -li | Yedek Yükle | Dügmesine basarak | vedeklemis oldugunuz | bütcevi geri y | /üklevin. |
|----|-----|-------------|-------------------|----------------------|----------------|-----------|
|----|-----|-------------|-------------------|----------------------|----------------|-----------|

Yedekleme isleminden sonra açik olan oturum kapanir ve programa tekrar giris yapmaniz için **AMP Dogrudan Temin Kullanici Giris** penceresi açilir.

### 5.3.6 Kullanılan Bütçe Hesapları ve Harcamaları

Hesap detaylarini göreceginiz yili seçmek için 2009 💌 bölümünde 🔽 dügmesine basın ve açılan listeden yili seçin.

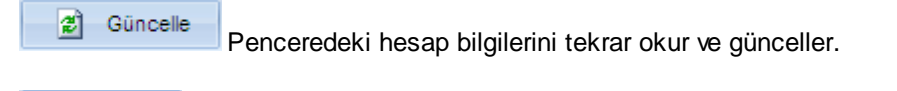

Pencereyi kapatir.

🔄 Kapat

# 5.4 Temin Tipi Tanımları

Yeni bir temin tipi tanimlamak için Ima Muşeni dügmesine basin, pencerede bos bir veri giris alanı olusturur. Pencerede olusan veri giris alanlarina olusturacaginiz temin tipine iliskin tanimlayici bilgileri yazın.

- Temin Tipleri : Olusturacaginiz teminin ismini/tipini yazin.

- Temin Sekli : Ihale Onay Belgesinde "Ihale Usulü" bölümünde olusacak temin seklini yazın.

- Açiklama : Temin gerçeklestirilmesi ile ilgili ana esaslari belirleyen açiklamayi yazın. Buraya yazdığıniz yazi bilgilendirme amaçlı olarak **Yeni Dogrudan Temin Girisi** penceresinde "Temin Tipi Açiklama" bölümünde olusur.

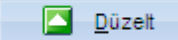

Aktif temin tipi ve bilgilerini düzenlemenizi saglar. Programa sonradan eklediginiz temin tipi ve bilgileri üzerindeki düzenlemeler yapabilirsiniz,

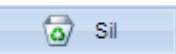

Aktif temin tipi ve bilgilerini siler.

**NOT :** Silme ve Düzeltme islemlerini sadece programa sonradan eklediginiz temin tipi ve bilgileri üzerinde gerçeklestirebilirsiniz, programda standart olarak verilen "22/a,b,c,d,e,f,g,h,i,i ve 3/e" temin tipi ve bilgileri üzerinde herhangi bir düzenleme ve silme gerçeklestiremezsiniz.

# 5.5 22 d Parasal Limitleri

Yillik olarak belirlenen ve dogrudan temin ihalelerinde geçerli olan 22 d\* parasal limitlerini görmek istediginiz yili 2009 🖬 bölümünde 🔽 dügmesine basarak seçin.

Idare Kapsam Tipi : Parasal limitlerini görmek istediginiz idare tipini

| Büyükşehir Belediye Sınırları I | Dahilinde 💿 Diğer İdare |                          |
|---------------------------------|-------------------------|--------------------------|
|                                 | veva                    | secenegini isaretleverek |
|                                 |                         |                          |

belirtin.

Seçtiginiz yil ve idareye ait parasal limit tutarlari pencereya otomatik olarak gelir.

| Madde   | Yapım        | Hizmet       | Mal Alımı    | Danışmanlık  |
|---------|--------------|--------------|--------------|--------------|
| 22/ d*) | 30,595.00 TL | 30,595.00 TL | 30,595.00 TL | 30,595.00 TL |

Bölümünde parasal limitleri belirten satira fare ile çift tiklayarak limit degerleri üzerinde degisiklik yapabilirsiniz.

**NOT**: Yillara ait parasal limitleri programi internetten güncelleyerek otomatik olarak alabilirsiniz.

Fencereyi kapatir.

# 5.6 Firma Tanımları

48

Arama isleminde program büyük - küçük harfe karsi duyarlilik gösterir.

**NOT :** Firma Tanimlari penceresini program içerisinde iki farkli menüden açabilirsiniz. Pencereyi açtiginiz menüye bagli olarak penceredeki dügmelerde degisiklik gösterir.

1. Tanimlar ana menüsü içinde bulunan "Firma Tanimlari" dügmesine basarak.

2. Yaklasik Maliyet hesaplanmasi sürecinde Teklif Alinan Firmalar penceresinde

**Firma Listesinden Ekle** dügmesine basarak. Pencereyi Yaklasik Maliyet sürecindeyken açtiginizda "**Yeni, Düzelt, Sil, Excelden Al** ve **Excel'e Aktar**" dügmeleri pencerede olusmaz.

Yaklasik maliyet hesaplamasi için teklif alinan firmayi fare ile üzerine çift tiklayarak seçebilirsiniz.

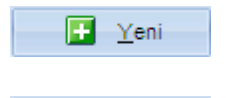

Düzelt

Yeni bir firma tanımlamaniz için Firma Kaydi penceresini açar.

Firma bilgileri üzerinde degisiklik ve düzenleme yapabilmeniz için Firma

Kaydi penceresini açar.

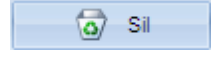

Aktif firmayi program firma veri tabanindan siler.

Excelde Al Excelde olusturdugunuz firma listesini programa aktarmaniz ve programa firma aktarmasi yapacaginiz Excel sablonunu olusturmaniz için Firma Tanimlarinin Excel'den Çekilmesi penceresini açar. Programa Excel'den veri transfer edebilmeniz için aktarma yapacaginiz dosyanin sablonunu program sablonu ile ayni olmasi gerekir.

Excelle Aktar

Firma listesini Excel formatinda bilgisayariniza kaydeder.

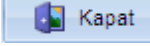

Pencereyi kapatir.

### 5.6.1 Firma Kaydı

### 5.6.1.1 Firma Genel Bilgileri

Firma Kodu : Firmaya vereceginiz kuruma özgü, firmayi tanimlayici kodu yazin.

**Firma Adi** : Firmanin tam adini yazin.

Yetkili Kisi : Firma yetkilisinin ad ve soyadini yazin.

Firma Türü : Firmanin türünü belirtmek için 👗 dügmesine basın ve açılan listeden firma türünü

seçin.

### Iletisim Bilgileri : Firmaya ait

- Telefon 1 / 2
- Faks
- Cep Telefonu
- Adres
- Semt
- Posta Kodu
- Ilçe
- ||
- E-Mail
- Web Adresi

Bilgilerini girin.

Girdiginiz firma bilgilerini kaydettikten sonra yeni bir firma daha ekleyebilmeniz için pencerenin kapanmasini istemiyorsaniz Kaydet' den sonra yeni kayıt aç seçenegini isaretleyin, pencerenin kapanmasini istiyorsaniz onay kutusunu bos birakin.

Ticari Bilgileri Firmaya ait ticari bilgileri gireceginiz Ticari Bilgiler penceresini açar.

Kaydet Yaptiginiz islemleri kaydeder ve pencereyi kapatir.

X ⊻azgeç Yaptiginiz islemleri iptal eder ve pencereyi kapatir.

### 5.6.1.2 Ticari Bilgileri

Ticaret / Esnaf Odasi : Firmanin kayitli oldugu ticaret / esnaf odasinin adini yazin.

Ticaret / Esnaf Sicil No : Firmanin ticaret / esnaf sicil numarasini yazin.

Vergi Dairesi : Firmanin bagli oldugu vergi dairesini yazin.

Vergi No: Firma vergi numarasini yazin.

T.C. Kimlik No : Sahis firmalarinda firma sahibinin T.C. Kimlik numarasini yazin.

Firma Hesap Bilgileri : Firmanin kurumla yaptigi islemlerde kullanigi bankaya ait

- Banka Adi
- Sube Adi
- Hesap No

Bilgilerini girin.

Girdiginiz firma bilgilerini kaydettikten sonra yeni bir firma daha ekleyebilmeniz için pencerenin kapanmasini istemiyorsaniz Kaydet' den sonra yeni kayıt aç seçenegini isaretleyin, pencerenin

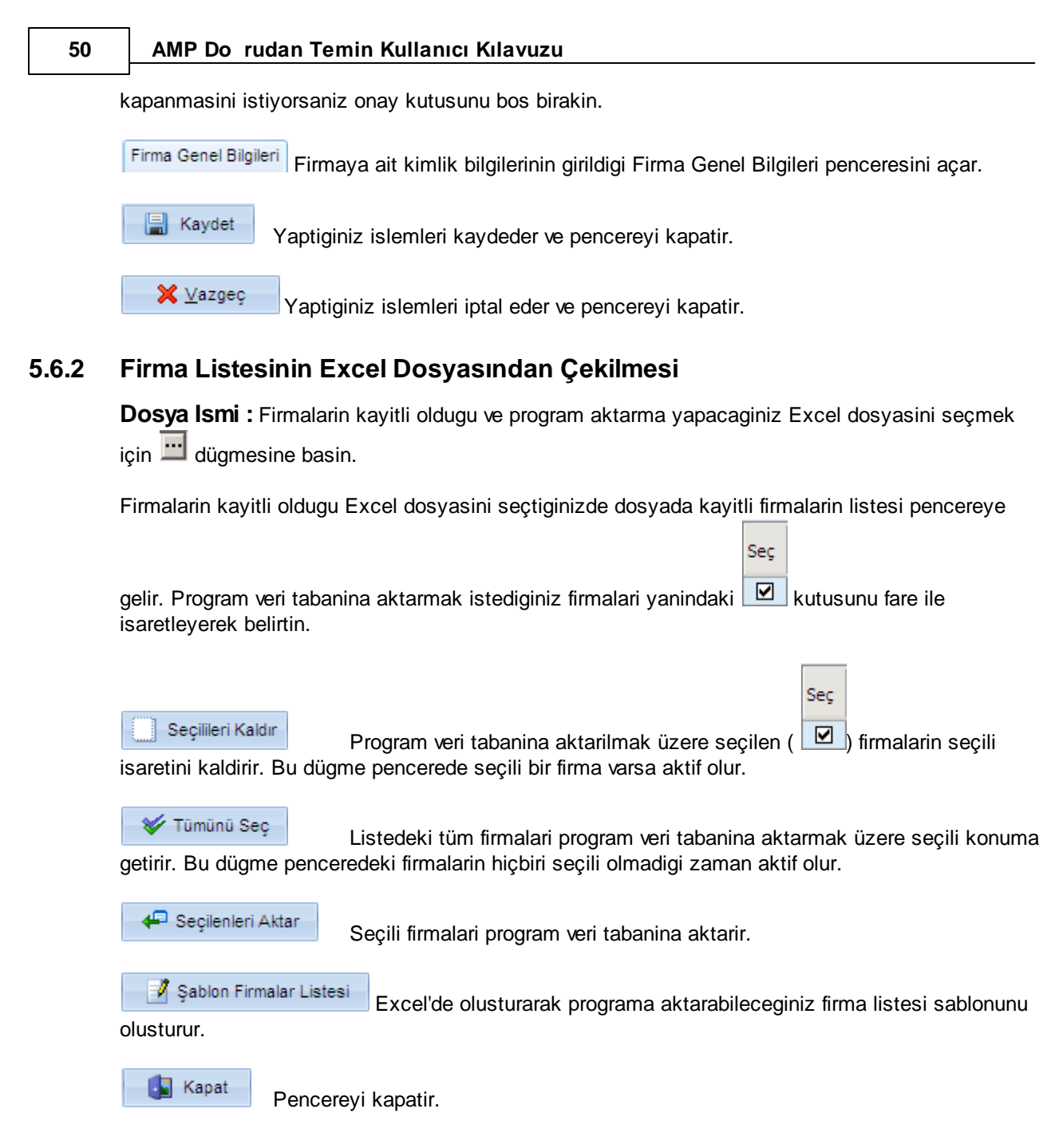

# 5.7 Malzeme Tanımları

Tanimli is kalemleri içerisinde "Malzeme Kodu, Tanimi ve Açiklamasi"na göre arama yapar. Program arama isleminde büyük-küçük harfe karsi duyarlilik göstermektedir.

**NOT :** Malzeme Tanimlari penceresi program içinde iki farkli yerden açilir ve açilis yerine bagli olarak içindeki dügmelerde degisiklik gösterir.

1. Pencereyi TANIMLAR ana menüsünde bulunan "Malzeme Tanimlari" dügmesi ile açtiginizda

"Tümünü Seç, Seçilileri Kaldir ve Seçilenleri Aktar" dügmeleri olusmaz.

2. Pencereyi YAKLASIK MALIYET bölümünde Ihtiyaç Listesi penceresinde bulunan

**Malzeme Tanımlarından** dügmesi ile açtiginizda "**Yeni**, **Düzelt**, **Sil**, **Excelden Al** ve **Excel'e Aktar**" dügmeleri olusmaz.

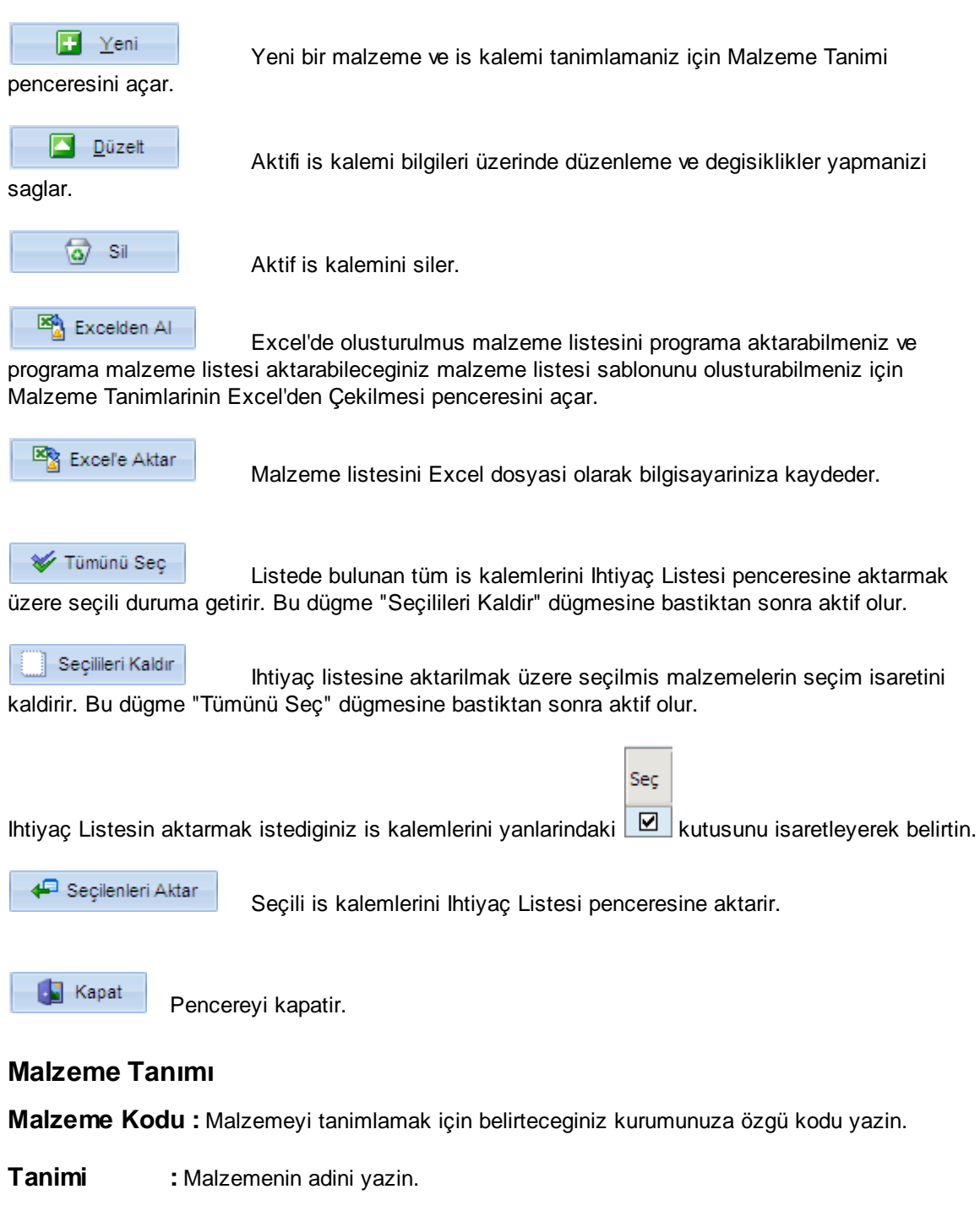

**Açiklamasi** : Malzeme ait belirtmek istediginiz özellikler ve açiklamalari yazın.

5.7.1

**Birimi** : Malzeme ölçü birimini direkt yazın yada 👗 dügmesine basın ve açılan listeden birimi seçin.

**KDV Orani % :** Malzeme KDV oranini direkt yazin yada **T** dügmesine basin ve açılan listeden seçin.

Saydet Yaptiginiz islemleri kaydeder ve pencereyi kapatir.

Yaptiginiz islemleri iptal eder ve pencereyi kapatir.

### 5.7.2 Malzeme Tanımlarının Excel Dosyasından Çekilmesi

**Dosya Ismi :** Malzemelerin kayitli oldugu ve program aktarma yapacaginiz Excel dosyasini seçmek için dügmesine basin.

Malzemelerin kayitli oldugu Excel dosyasini seçtiginizde dosyada kayitli malzemelerin listesi

| pencereye gelir. Program veri tabanina aktarmak istediginiz malzemelerin yanindaki 🗹 kutusunu |
|-----------------------------------------------------------------------------------------------|
| fare ile isaretleyerek belirtin.                                                              |

| Seçilileri Kaldır                                                           | Program veri tabanina aktarilmak üzere seçilen ( |  | ) malzemelerin seçili |  |  |
|-----------------------------------------------------------------------------|--------------------------------------------------|--|-----------------------|--|--|
| isaretini kaldirir. Bu dügme pencerede seçili bir malzeme varsa aktif olur. |                                                  |  |                       |  |  |

Listedeki tüm malzemeleri program veri tabanina aktarmak üzere seçili konuma getirir. Bu dügme penceredeki malzemelerin hiçbiri seçili olmadigi zaman aktif olur.

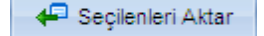

🔀 <u>V</u>azgeç

Seçili malzemeleri program veri tabanina aktarir.

**Ornek Şablonu Aç** Excelde olusturarak programa aktarabileceginiz malzeme listesi sablonunu olusturur.

Kapat Pencere

# Pencereyi kapatir.

# 5.8 Hazır Metinler

Programda olusturulmus ve dogrudan temin süreci içerisinde ilgili yerde kullanabileceginiz hazir metinleri görmek için Grup Adi yanındaki 🗄 dügmesine basın. Grup adlari sabit olarak verilmistir ve grup adında belirtilen metni ihale sürecinde ilgili yerde seçebilirsiniz. Programda yeni bir grup adı olusturamazsiniz.

Seç

Sec

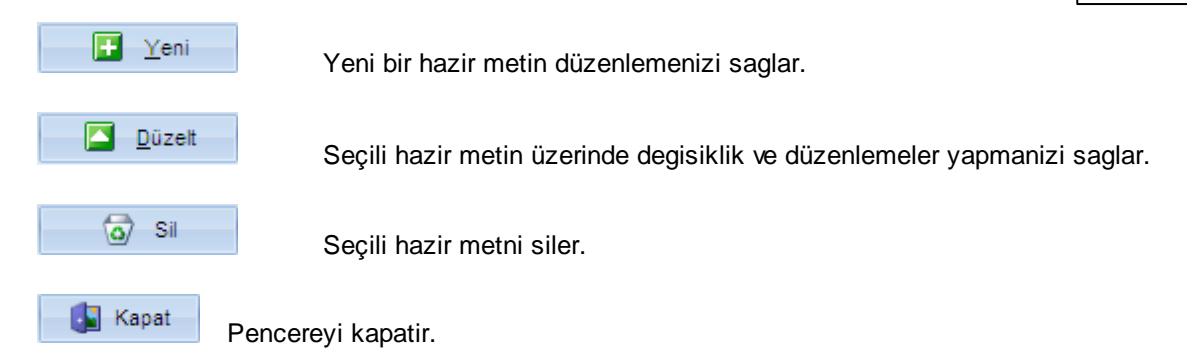

### 5.8.1 Hazır Metin Düzenleme

**Grup Adi :** Olusturacaginiz hazir metnin ait olacagi grubu seçmek için dügmesine basin ve açılan listeden grubu seçin.

Baslik : Hazir metni tanimlayici basligi yazin.

Gövde Metni : Olusturdugunu hazir metnin raporlarda gözükecek açiklamasini yazin.

Kaydet Yaptiginiz islemleri kaydeder ve pencereyi kaptir.

<mark>≍ ⊻</mark>azgeç

Yaptiginiz islemleri iptal eder ve pencereyi kapatir.

# 5.9 ÜFE Endeks Katsayıları

ÜFE Endeks katsayilari penceresinde herhangi bir islem ve düzenleme gerçeklestiremezsiniz. Endeks katsayilarini Yardim / Güncelleme / Güncelleme Ayarlari menüsü içinde yer alan ✓ Endeks Güncellemelerini Kontrol Et ve Al seçenegi ile otomatik olarak yükleyebilirsiniz.

🚺 Kapat

Pencereyi kapatir.

# 5.10 Kullanıcı Tanımları

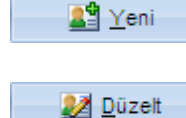

Yeni kullanici tanimlar.

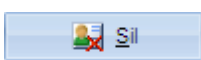

Seçili kullanici bilgilerini düzenlemenizi saglar.

Kullanici listesinde seçili olan kullaniciyi siler.

**NOT** : Sildiginiz bilgileri geri alamazsiniz.

Pencereyi kapatir.

**NOT :** Bu pencerede sadece yönetici olarak tanımlanmıs kullanıcılar degisiklik ve düzeltmeler yapabilirler, standart yöneticiler bu pencereyi açamazlar.

### 5.10.1 Kullanıcı Tanımı

**Kullanici Adi**: Programi çalistirmak için Kullanici Girisi penceresinde yazılacak olan kisiye özel kullanici adini yazın.

**Parola** : Programi çalistirmak için Kulanici Girisi penceresinde yazılacak olan parolayi yazın.

Kullanici Tipi : Kullanici tipini seçmek için 🔽 dügmesine basın ve açılan listeden kullanici tipini seçin.

**NOT :** Standart olarak tanimli kullanicilar Tanimlar menüsü içinde bulunan "Idare Bilgileri, Görevliler Havuzu, Bütçe Tertibi ve Kullanici Tanimlari" bölümlerinde islem yapamazlar. Standart kullaniclarda bu bölümler pasif olarak gelir.

Adi Soyadi : Kullanicinin ad ve soyadini yazin.

**Unvani** : Kullanici olarak tanimladiginiz kisinin unvanini yazin.

Aktif : Tanimli veya yeni tanimlanan kullanicinin programa giris yaparak islem

yapabilmesi için 🗹 kutusunu isaretleyin. Kullanicinin hesabini dondurarak programa giris yapmasini önlemek için bu kutuyu bos birakin.

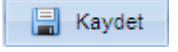

Yaptiginiz islemi kaydeder ve pencereyi kapatir.

🗙 <u>V</u>azgeç

Yaptiginiz islemi iptal eder ve pencereyi kapatir.

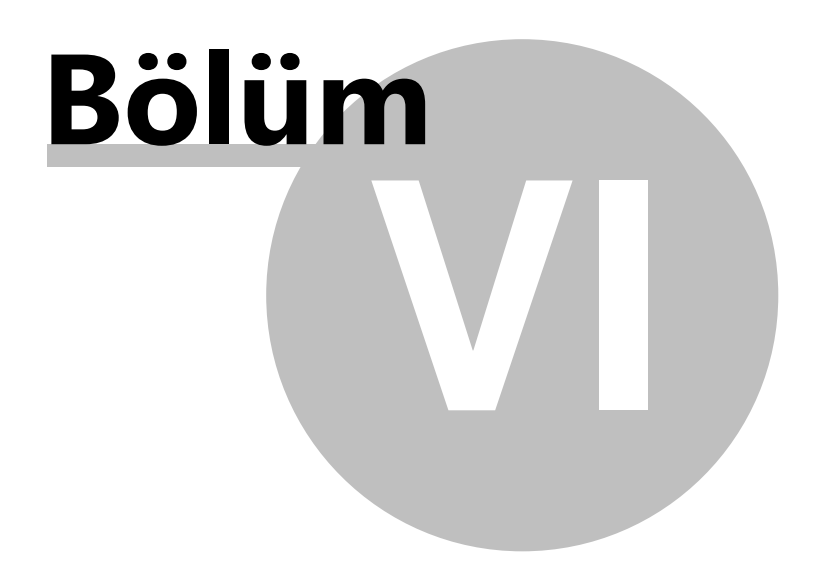

# 6 ARAÇLAR

56

# 6.1 Dosya Genel Ayarları

**NOT :** Bu pencerede yapacaginiz ayaramalar Yeni Dogrudan Temin Girisi penceresinde açacaginiz her yeni temin dosyasinda otomatik olarak seçili gelir.

**Malzeme Alim Sekli Nasil Yapilsin :** Malzeme alim seklinin nasil yapilacagini belirtmek için dügmesine basin ve açılan listeden alim seklini seçin.

Yaklasik Maliyet Nasil Hesaplansin : Yaklasik maliyetin firmalarin is kalemleri için verdigi

tekliflerin ortalamasi alinarak hesaplanmasini istiyorsaniz Ortalama Birim Fiyat seçenegini, firmalarin is kalemleri için verdikleri tekliflerden her is kalemi için en düsük teklifin baz alinarak hesaplanmasini istiyorsaniz Fiyat secenegini isaretlevin.

**YM Hesabinda Geçmis Alimlar Kullanilsin mi? :** Yaklasik maliyet hesaplama sürecinde is kalemi için geçmiste yapilmis bir alim/lar varsa bu alim degerlerinide görmek istiyorsaniz seçenegini, geçmis alimlari dikkate almak istemiyorsaniz **Hayır** seçenegini isaretleyin.

**Temin Asamasinda Firmadan Son Teklif Istensin mi? :** Temin asamasinda firmadan ihale konusu is kalemleri için son teklif isteyecekseniz Evet seçenegini, istemeyecekseniz Hayır seçenegini isaretleyin.

Sözlesme Imzalanacak mi? : Ihale konusu is ile ilgili kazanan firma/firmalar ile sözlesme

imzalanacak ise <a>Evet</a> seçenegini, imzalanmayacak ise <a>Hayır</a> seçenegini isaretleyin.

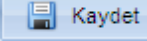

Yaptiginiz seçimleri kaydeder ve pencereyi kapatir.

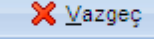

Yaptiginiz degisiklikleri iptal eder ve pencereyi kapatir.

# 6.2 Do rudan Temin Kayıt Formu

Kurum tarafından yapılan dogrudan teminleri görmek istediginiz yil ve ayı

2009 🔻 Yılı Ağustos 🔻 Ayı bö

🗾 🗛 bölümünde 🔳 dügmesine basarak belirtin.

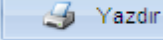

Belirttiginiz döneme ait "Dogrudan Temin Kayit Formu Bilgileri" raporunu olusturur.

Pencereyi kapatir.

yanindaki

# 6.3 statistikler

**Dogrudan Temin Istatistikleri** penceresinde programda olusturdugunuz tüm (Arsivdekiler Dahil) temin dosyalarini ve bu dosyalara iliskin özet bilgilerini görür, Arama Paneli ile bu dosyalar arasında belirleyeceginiz kriterlere göre detayli arama gerçeklestirirsiniz.

**Temin Türü :** Arama yapmak istediginiz temin türünü / türlerini Danışmanlık onay kutusunu isaretleyerek belirtin.

| 🗹 22 / a  | 🗹 22 / d** |
|-----------|------------|
| 🗹 22 / b  | 22 / e     |
| 22 / c    | 🗹 22 / f   |
| 🗹 22 / d* | 🗌 22 / g   |

✓ Yapım
Hizmet
✓ Mal Alımı

**Temin Tipi :** Arama yapmak istediginiz temin tipini / tiplerini yanindaki onay kutusunu isaretleyerek belirtin.

**Çalisma Yili :** Programa kayitli dosyalar arasında çalisma yillina göre arama yapacaksaniz yili belirtmek için ▼ dügmesine basın ve açılan listeden yili seçin.

**Temin Durumu :** Programa kayitli dosyalar arasında teminin gerçeklesme durumuna göre arama yapacaksaniz temin durumunu belirtmek için 🔽 dügmesine basın ve açılan listeden yili seçin.

Tarih Araligi : Belirli iki tarih arasında olusturulmus temin dosyalarini görmek istiyorsaniz arama

yapacaginiz tarih araliginin baslangiç ve bitis tarihlerini direk yazin yada 🔟 dügmesine basin ve açılan takvim penceresinden seçin.

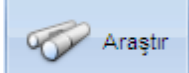

Belirtiginiz kriterler dogrultusunda programa kayitli temin dosyalar arasinda arama

yapar.

Penceredeki dogrudan temin dosyalarina iliskin özet bilgileri gösteren raporu olusturur.

Listede seçili olan dogrudan temin dosyasi ile ilgili detay bilgilerini gösteren pencereye geçer.

Pencereyi kapatir.

### 6.3.1 Do rudan Temin statistikleri

-

Yazdır Dogrudan temin dosyasina iliskin detay bilgilerini gösteren raporu olusturur.

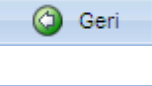

Programa kayitli tüm dogrudan temin dosyalarini gösteren ve pencereye geçer.

Pencereyi kapatir.

# 6.4 Yedekleme

**Yedeklencek Veri Dosyalarini Seçiniz :** Yedegini almak istediginiz veri dosyalarini yanlarindaki onay kutusunu ( i ) isaretleyerek belirtin.

**Yedek Dosyalarinin Kaydedilecegi Klasör :** Belirtiginiz dosyalara ait bilgileri içeren yedek dosyasinin kaydedilecegi yeri belirtmek için 🔀 dügmesine basin ve açılan pencereden yeri seçin.

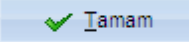

Belirttiginiz yerde yedek dosyasini olusturur ve pencereyi kapatir.

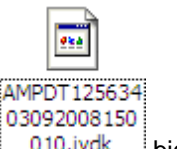

**NOT :** Program seçtiginiz dosyalara ait bilgileri içeren yedek dosyasini <u>010.iydk</u> biçiminde olusturur.

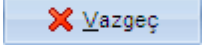

Yaptiginiz islemi iptal eder ve pencereyi kapatir.

# 6.5 Yedekten Geri Al

Geri Yüklenecek Yedek Dosyasini Seçiniz : Yedekten açacaginiz dosyayi seçmek için 🖂 dügmesine basin ve açılan pencereden yedek dosyasini seçin.

**Geri Yüklenecek Veri Dosyalarini Seçin :** Yedekten yükleme yapmak istediginiz verileri yanlarindaki onay kutusunu ( 🗹 ) fare ile isaretleyerek belirtin.

**NOT**: Yedekten yükleme islemi bilgisayarinizdaki dosyalarin üzerine yapilacagindan yedekten yükleyeceginiz dosyalarda yedegi aldiktan sonra yaptiginiz degisiklikler iptal olacaktir.

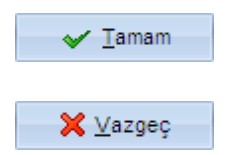

Yedekten açma islemini baslatir.

Yaptiginiz islemi iptal eder ve pencereyi kapatir.

**NOT**: Yedek açma isleminden sonra programi yeniden baslatmaniz için AMP Kullanici Giris penceresi açilir.

# 6.6 Belge ablonları

AMP Dogrudan Temin programinda standart olarak sunulan sablonlardan temin türüne ve usulüne bagli olarak kurumunuza özgü sablonlar olusturabilirsiniz. Program ihale sürecinde raporlari olustururken öncelikli olarak varsayilan olarak tanimlanmis rapor sablonuna bakar yoksa AMP Yazilim tarafindan verilmis standart sablona göre raporlari olusturur.

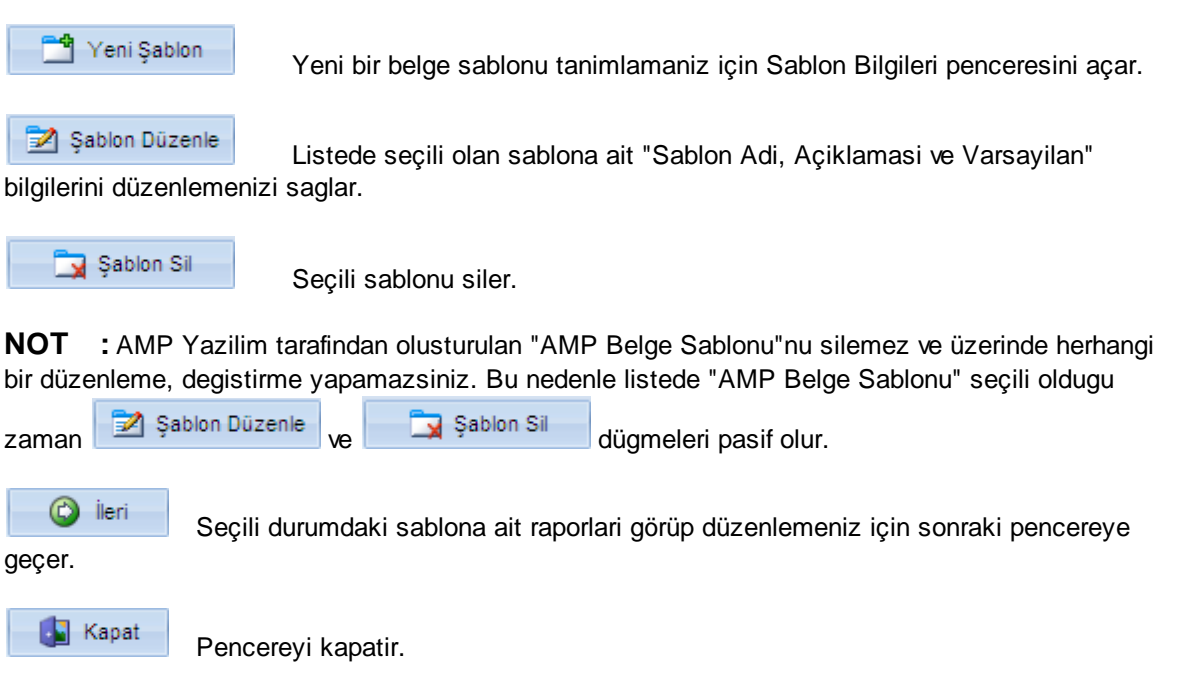

### 6.6.1 ablon Düzenleme

Belge Düzenle Seçili belgeyi üzerinde düzenlemeler yapabilmeniz için için word dokümani olarak açar.

**NOT :** Belge sablonunu düzenlerken belge üzerinde bulunan kodlar (Örnek: \Scan(QIhMalzeme)\) üzerinde herhangi bir degisiklik yapmayin. Kodlarda yapacaginiz degisiklik raporda bozulmalara neden olacaktir.

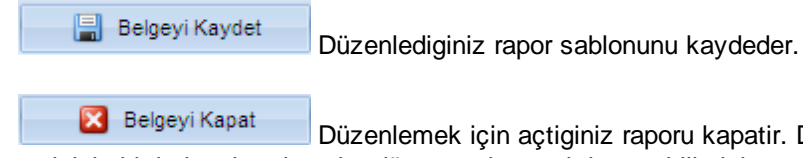

açtiginiz belgeyi sadece bu dügmeye basarak kapatabilirsiniz.

**NOT :** "Belgeyi Kaydet ve Belgeyi Kapat" dügmeleri düzenlemek için bir belge açtiginiz zaman aktif olurlar. AMP Belge Sablonu degisiklik ve düzenlemelere kapali oldugundan AMP Belge Sablonu

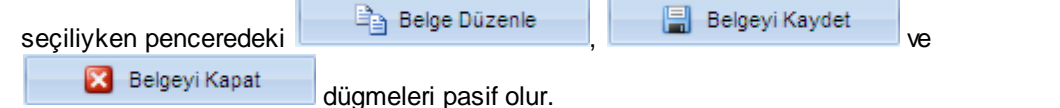

 Geri
 Önceki pencereye geçer.

 Kapat
 Pencereyi kapatir.

## 6.6.2 ablon Bilgileri

Sablon Adi : Salona vereceginiz adi yazin.

**Açiklamasi :** Sablon ile ilgili belirtmek istediginiz açıklamaları yazın.

**Varsayilan Sablon :** Olusturdugunuz sablonun ihale sürecinde raporlarin olusturulmasinda varsayilan olarak kabul edilmesini sitiyorsaniz 🔽 kutusunu isaretleyin. Bu seçenegi isaretlediginizde

raporlar bu sablona göre olusturulur.

🔚 Kaydet

🔀 <u>V</u>azgeç

Girdiginiz bilgileri kaydeder ve pencereyi kapatir.

Yaptiginiz islemleri iptal eder ve pencereyi kapatir.

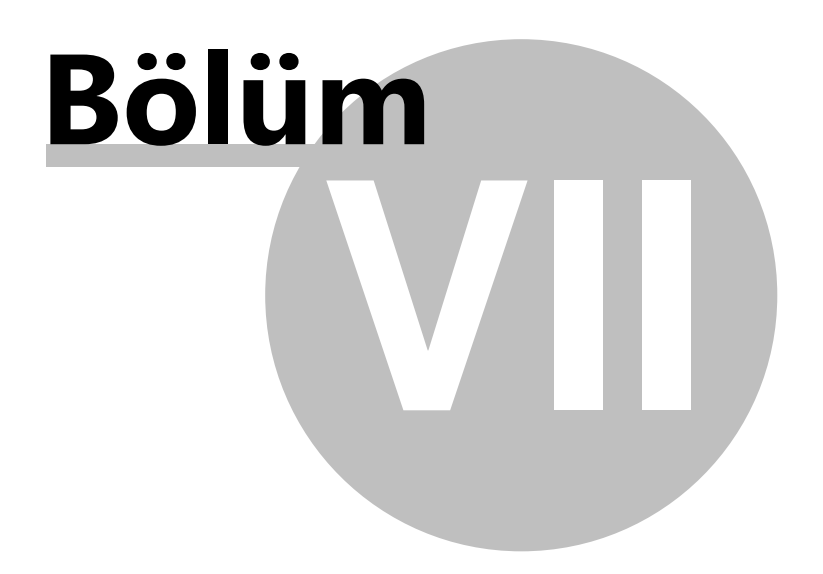

# 7 YARDIM

62

# 7.1 Güncelle

### 7.1.1 Programı nternetten Güncelle

Programi internetten güncellemek için **Yardim** menüsü içinden **Güncelleme/Programi Internetten Güncelle** satirina basin. Programin yeni bir sürüm yayınlanmissa **Yeni Güncelleme Bildirimi** penceresi açilir. Pencerede yapılan güncellemelere iliskin detay bilgilerini görebilirsiniz.

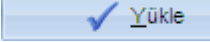

Yapilan güncellemeleri yükler ve programinizin versiyonunu yükseltir.

**NOT :** Güncelleme isleminden sonra yapılan güncellemelerin aktif olabilmesi için program açık olan oturumu kapatir ve programa tekrar giris yapmaniz için AMP *Dogrudan Temin Kullanici Giris Ekrani* ni açar.

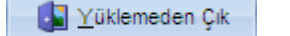

Güncellemeleri yüklemezi ve pencereyi kapatir.

### 7.1.2 nternetten Güncelleme Ayarları

Programin her çalistirildiginda güncellemeleri kontrol etmesini ve güncellem varsa almasini istiyorsaniz Program Her Çalıştığında, İnternetten Güncellemeleri Kontrol Et ve Al Güncellemeleri kendiniz gerçeklestirecekseniz bu seçenegi bos birakin.

Endeks katsayilarinin (ÜFE) program tarafından otomatik güncellenmesini istiyorsaniz Endeks Güncellemelerini Kontrol Et ve Al seçenegini isaretleyin. Endeks güncellemelerini kendini gerçeklestirecekseniz bu seçenegi bos birakin.

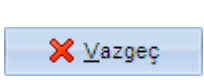

Tamam

Yaptiginiz islemi kaydeder ve pencereyi kapatir.

Yaptiginiz islemi iptal eder ve pencereyi kapatir.

# 7.1.3 nternet Güncelleme Günlü ü

Günlüğü Temizle Güncelleme günlügündeki güncelleme bilgilerini silmenizi saglar. Günlügü temizle dügmesi kendi içerisinde üç alt dügmeden olusur. Bunlar;

- Seçili Kaydi Sil : Listede seçili durumda olan güncelleme günlügü kaydini siler.

- Son Bir Ay Hariç Tümünü Sil : Geriye dönük son bir ayi asan tüm güncelleme günlügü kayitlarini siler.

- Tümünü Sil : Listedeki tüm güncelleme günlügü kayitlarini siler.

NOT : Silme islemi sadece yaptiginiz güncellemeler ile ilgili bilgilendirmeleri siler, yapilan

güncelleme islemi üzerinde herhangi bir etki yapmaz.

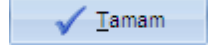

Pencereyi kapatir.

# 7.2 Hakkında

AMP Dogrdan Temin programinin versiyonu, lisans bilgileri ve AMP Yazilim iletisim bilgilerini gösterir.

Pencereyi kapatir.